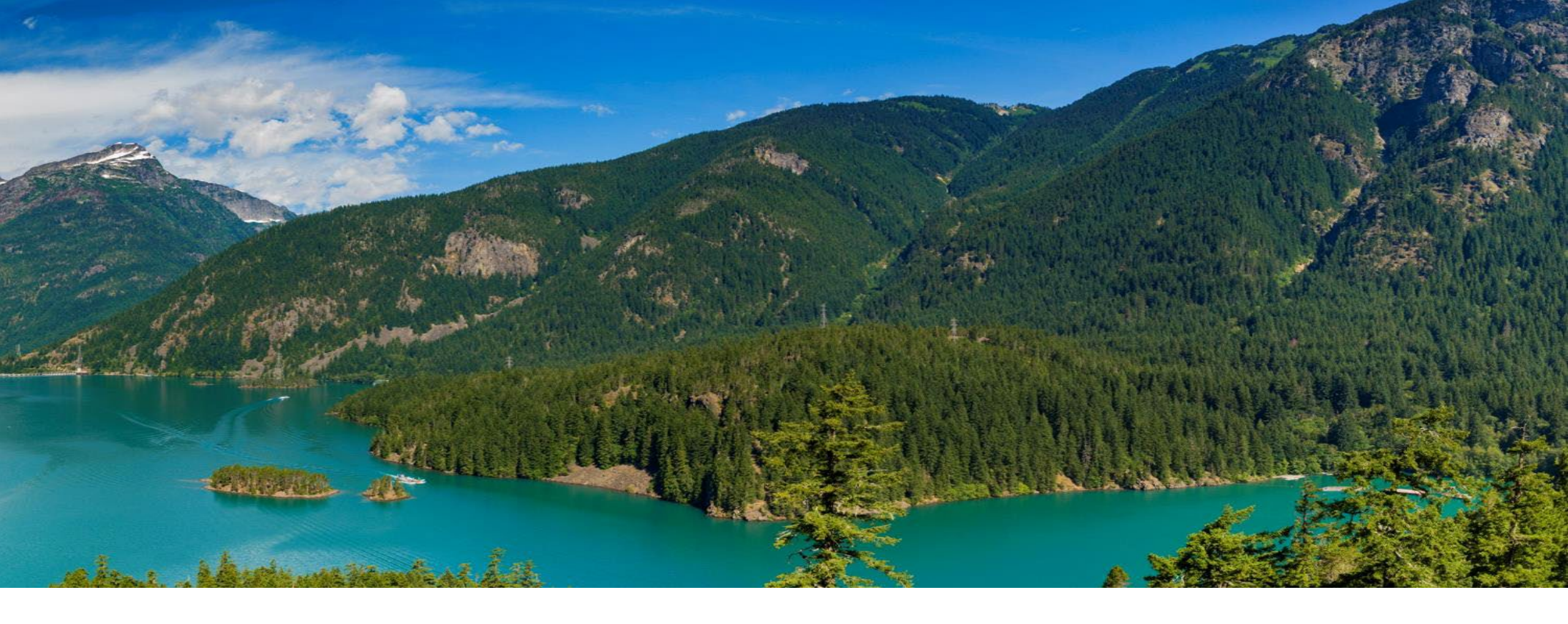

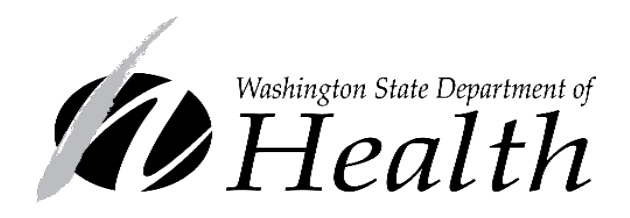

### Cascades 3.8 Training Materials Washington WIC Program

## CASCADES 3.8

- We'll implement Monday, May 16<sup>th</sup>
- We'll update the Sandbox and Production at the same time
- Log in to Cascades on or after Monday, May 16<sup>th</sup> to start using Cascades 3.8
- A few notes about this PowerPoint training:
  - The training is self-guided without narration
  - The training will take about 30 minutes to review
  - We provided additional information in the PowerPoint Notes handout
  - Please review the changes related to your role in the clinic

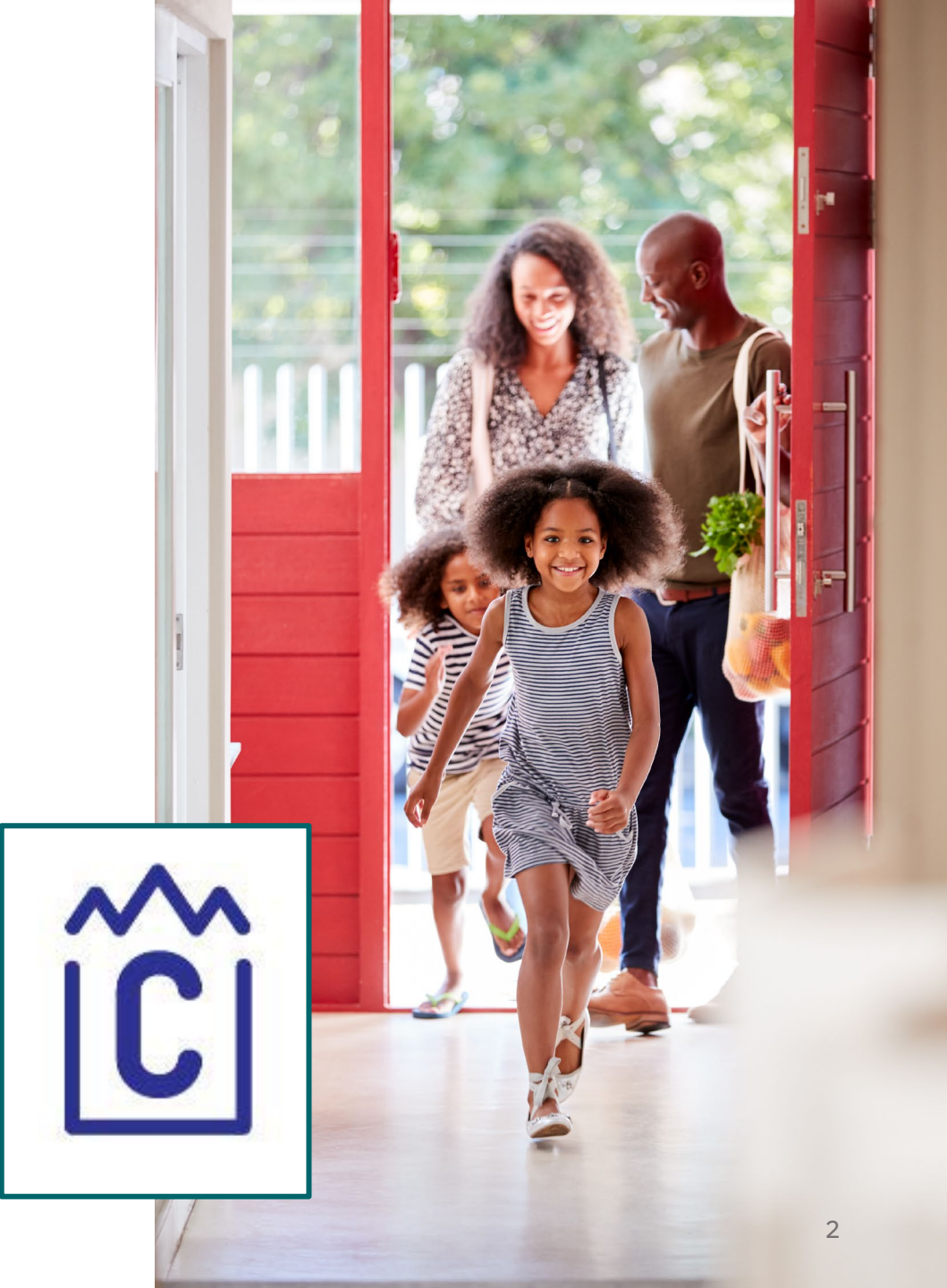

CASCADES 3.8

#### **CASCADES 3.8 OVERVIEW**

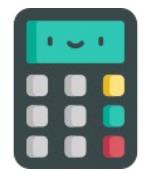

INCOME SCREENING CALCULATOR

Enhanced to assess for adjunctive eligibility, including the P1 Search

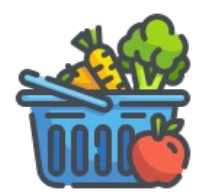

CVV OPTION FOR INFANTS 9 – 11 MONTHS

Cash Value Voucher (CVV) option for fresh fruits & vegetables in place of some jarred foods for infants 9 – 11 months

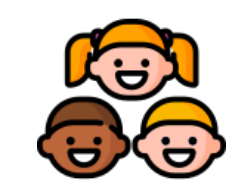

EARLY SUBCERTS FOR INFANTS & CHILDREN

Cascades will provide the ageappropriate Assessment Questions and risk factors

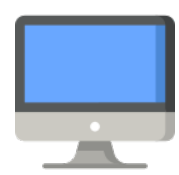

A FEW NUTRITION RISK FACTOR FIXES

A few nutrition risk factor issues have been fixed

## **Income Screening** Calculator

#### ISSUE

- The Income Screening Calculator (available from the Family Services menu) only completed income-based assessments.
- Staff couldn't check for adjunctive eligibility without creating a participant record.
- Some applicants were turned away who were adjunctively eligible.

#### SOLUTION

The Income Screening Calculator now assesses all types of adjunctive eligibility and includes the P1 search.

| Inco      | me Screening Calculator             | r                                   |                    | (?              |
|-----------|-------------------------------------|-------------------------------------|--------------------|-----------------|
| Date      | Collected 4/4/2022 How n            | nany people in your Family?         | 2 🖈 📔              | ]               |
| Prov      | iderOne Client ID                   |                                     |                    |                 |
|           | WA                                  | Verify P1                           |                    |                 |
| 📃 SI      | NAP 🗌 TANF 📃 FDPIR 📃 A              | Adj elig household member not       | t on WIC           |                 |
| ⊂ Ine     | come Details                        |                                     | . S                |                 |
|           | Income Source                       | Income Frequency                    | Amount             | Duration        |
|           |                                     |                                     |                    |                 |
|           |                                     |                                     |                    |                 |
|           |                                     |                                     |                    |                 |
|           | - 2016)                             |                                     |                    |                 |
| Family    | y Services                          |                                     |                    |                 |
| Add a N   | ew Family                           |                                     |                    |                 |
| Clinic Fa | mily Workflow Dashboard             |                                     |                    |                 |
| Family S  | earch                               |                                     |                    |                 |
| Incomo    | Screening Calculator                | ר 🛛                                 |                    |                 |
| Income    | Screening Calculator                |                                     |                    |                 |
|           |                                     |                                     |                    |                 |
|           |                                     |                                     |                    |                 |
|           |                                     |                                     |                    |                 |
|           |                                     |                                     |                    |                 |
|           |                                     |                                     |                    |                 |
|           |                                     |                                     | \$                 | 0.00            |
|           |                                     |                                     | \$                 | 0.00            |
| Disclai   | imer: Any apparent results are info | ormational only and eligibility rei | mains subject to p | program review. |
|           |                                     |                                     |                    | Cancel          |
|           |                                     |                                     |                    |                 |
|           |                                     |                                     |                    |                 |

Spring

202

N

#### **Income Screening Calculator**

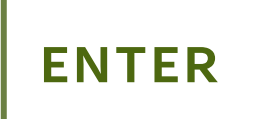

Staff enter information about the applicant's adjunctive program participation and/or income details

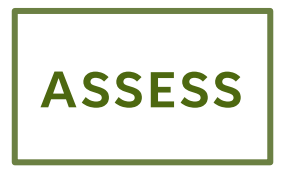

Cascades will assess for WIC income eligibility based on all the information entered

|--|

Cascades will display messages to let staff know the person's income eligibility status

| WA            | Verify P1                    |           |          |
|---------------|------------------------------|-----------|----------|
|               | Adj elig household member no | ot on WIC |          |
| ncome Details |                              |           |          |
| Income Source | Income Frequency             | Amount    | Duration |
|               |                              |           |          |
|               |                              |           |          |
|               |                              |           |          |
|               |                              |           |          |
|               |                              |           |          |
|               |                              |           |          |
|               |                              |           |          |
|               |                              |           |          |
|               |                              |           |          |
|               |                              |           |          |
|               |                              |           |          |
|               |                              |           |          |

### Income Screening Calculator -Adjunctive Eligibility

### How many people in your Family

• This field **isn't** required when assessing adjunctive eligibility

### Enter adjunctive eligibility information

- Enter the 9-digit ProviderOne number and press the Verify P1 button on the screen, or press Enter on the keyboard and/or
- Check the box(es) for other adjunct eligibility programs

#### **Review the message**

- Cascades displays a message about the applicant's potential eligibility
- Adjunctive eligibility takes priority over income-based assessments (Income Details)

| Income Screening Cal                                       | culato     | r                                    |                                  | (?)             |  |  |  |
|------------------------------------------------------------|------------|--------------------------------------|----------------------------------|-----------------|--|--|--|
|                                                            |            |                                      |                                  |                 |  |  |  |
| Date Collected 4/5/2022                                    | How        | nany people in your Family?          | · ×                              |                 |  |  |  |
| ProviderOne Client ID                                      |            | Verify P1                            |                                  |                 |  |  |  |
|                                                            |            | veniy rx                             |                                  |                 |  |  |  |
| SNAP 🗹 TANF 🛄 FDPIR 🛄 Adj elig household member not on WIC |            |                                      |                                  |                 |  |  |  |
| Income Details                                             |            |                                      |                                  |                 |  |  |  |
| Income Source                                              | e          | Income Frequency                     | Amount                           | Duration        |  |  |  |
|                                                            |            |                                      |                                  |                 |  |  |  |
|                                                            |            |                                      |                                  |                 |  |  |  |
|                                                            |            |                                      |                                  |                 |  |  |  |
|                                                            |            |                                      |                                  |                 |  |  |  |
|                                                            |            |                                      |                                  |                 |  |  |  |
|                                                            |            |                                      |                                  |                 |  |  |  |
|                                                            |            |                                      |                                  |                 |  |  |  |
|                                                            |            |                                      |                                  |                 |  |  |  |
|                                                            |            |                                      |                                  |                 |  |  |  |
|                                                            |            |                                      |                                  |                 |  |  |  |
|                                                            |            |                                      |                                  |                 |  |  |  |
|                                                            |            |                                      |                                  |                 |  |  |  |
|                                                            |            |                                      |                                  |                 |  |  |  |
|                                                            |            |                                      |                                  |                 |  |  |  |
|                                                            |            |                                      |                                  |                 |  |  |  |
|                                                            |            |                                      | \$                               | 0.00            |  |  |  |
| Potentially eligible - Appe                                | ars to r   | neet adjunct program eligib          | ility.                           | 0.00            |  |  |  |
| Disclaimer: Any apparent resul                             | ts are inf | formational only and eligibility ren | nains subje <mark>ct to</mark> p | program review. |  |  |  |
|                                                            |            |                                      |                                  | Cancel          |  |  |  |
|                                                            |            |                                      |                                  |                 |  |  |  |

#### Income Screening Calculator – ProviderOne Search

- The Verify P1 button only enables when staff enter a 9 – digit number
- The search accesses the Health Care Authority (HCA) database, just like the Income Information screen
- Staff find out in real time if the person is adjunctively eligible
- The ProviderOne number is NOT saved and isn't automatically placed in the person's file

| Income Screening Calculator                             | $\boldsymbol{?}$ |
|---------------------------------------------------------|------------------|
|                                                         |                  |
| Date Collected 4/4/2022 How many people in your Family? |                  |
| ProviderOne Client ID                                   |                  |
| 12345678 WA Verify P1                                   |                  |
| SNAP TANF FDPIR Adj elig household member not on WIC    |                  |

| Income Screening Calculator                             | $\bigcirc$ |
|---------------------------------------------------------|------------|
| Date Collected 4/5/2022 How many people in your Family? |            |
|                                                         |            |
| ProviderOne Client ID                                   |            |
| 123456789 WA Verify P1                                  |            |
| SNAP TANF FDPIR Adj elig household member not on WIC    |            |

#### Income Screening Calculator – ProviderOne Search Messages

#### Review the message to determine next steps

|   | \$0.00<br>\$0.00                                                                                                    |
|---|----------------------------------------------------------------------------------------------------|
|   | Potentially eligible - Appears to meet adjunct program eligibility.<br>Disclaimer: Any apparent results are informational only and eligibility remains subject to program review. |
|   | Cancel                                                                                                    |
| I |                                                                                                    |

| lay not be adjunct eligible. Check for other adjunct eligibility or asse                                                                                                    | \$0.00                                                                                                    |
|----------------------------------------------------------------------------------------------------|----------------------------------------------------------------------------------------------------|
| lay not be adjunct eligible. Check for other adjunct eligibility or asse                                                                                                    | ss income.                                                                                                    |
| in a final a second of the state of the state of the stat | the state of the state of the s |
| sciaimer: Any apparent results are informational only and eligibility remains subje                                                                                                    | ect to program review.                                                                                                    |
|                                                                                                    |                                                                                                    |
|                                                                                                    | Cancel                                                                                                    |

\$0.00 \$0.00 \$0.00 \$0.00 Disclaimer: Any apparent results are informational only and eligibility remains subject to program review. Cancel

# Potentially eligible – Appears to meet adjunct program eligibility.

• The person is on a medical program that gives WIC adjunctive eligibility.

May not be adjunct eligible. Check for other adjunct eligibility or assess income.

- The person isn't on a medical program that gives WIC adjunctive eligibility.
- Check for other adjunct eligibility programs (SNAP, TANF, FDPIR) or enter income details.

# P1# not found. Verify P1#, check for other adjunct eligibility or assess income.

- The person's P1 number isn't currently active.
- Make sure the number is correct.
- Check for other adjunct eligibility programs (SNAP, TANF, FDPIR) or enter income details.

### Income Screening Calculator – Income Based Assessment

- The Income Screening Calculator also completes income-based assessments
- Number of People in the Family and Income Details are required for an income-based assessment
- The message states if the income total appears eligible or if it's above WIC guidelines
- This information isn't saved and isn't automatically placed in the participant's file

| In             | come Screening Calculator 🔗                                                                                                    |  |  |  |  |  |  |  |
|----------------|----------------------------------------------------------------------------------------------------|--|--|--|--|--|--|--|
| D              | Date Collected 4/5/2022 How many people in your Family? 🜟 5                                                                                                    |  |  |  |  |  |  |  |
| P              | ProviderOne Client ID                                                                                                    |  |  |  |  |  |  |  |
|                | WA Verify P1                                                                                                    |  |  |  |  |  |  |  |
|                | SNAP TANF FDPIR Adj elig household member not on WIC                                                                                                    |  |  |  |  |  |  |  |
|                | Income Details                                                                                                    |  |  |  |  |  |  |  |
|                | Employment Monthly 4528 12                                                                                                    |  |  |  |  |  |  |  |
| U              |                                                                                                    |  |  |  |  |  |  |  |
|                |                                                                                                    |  |  |  |  |  |  |  |
| M<br>Po<br>Dis | laximum Monthly Income for family of 5 \$4,786.00<br>otentially eligible - Income total appears to meet guidelines.<br>sclaimer: Any apparent results are informational only and eligibility remains subject to program review. |  |  |  |  |  |  |  |
|                |                                                                                                    |  |  |  |  |  |  |  |

## WHAT IS NEW?

- Cascades is updated to allow infants ages 9 to 11 months two fruit and vegetable options:
  - Baby food fruits and vegetables only

### OR

- Baby food fruits and vegetables AND a cash value voucher of fresh fruits and vegetables.
- This provides more variety and flexibility to families.
- This training will walk though how to perform the substitution.

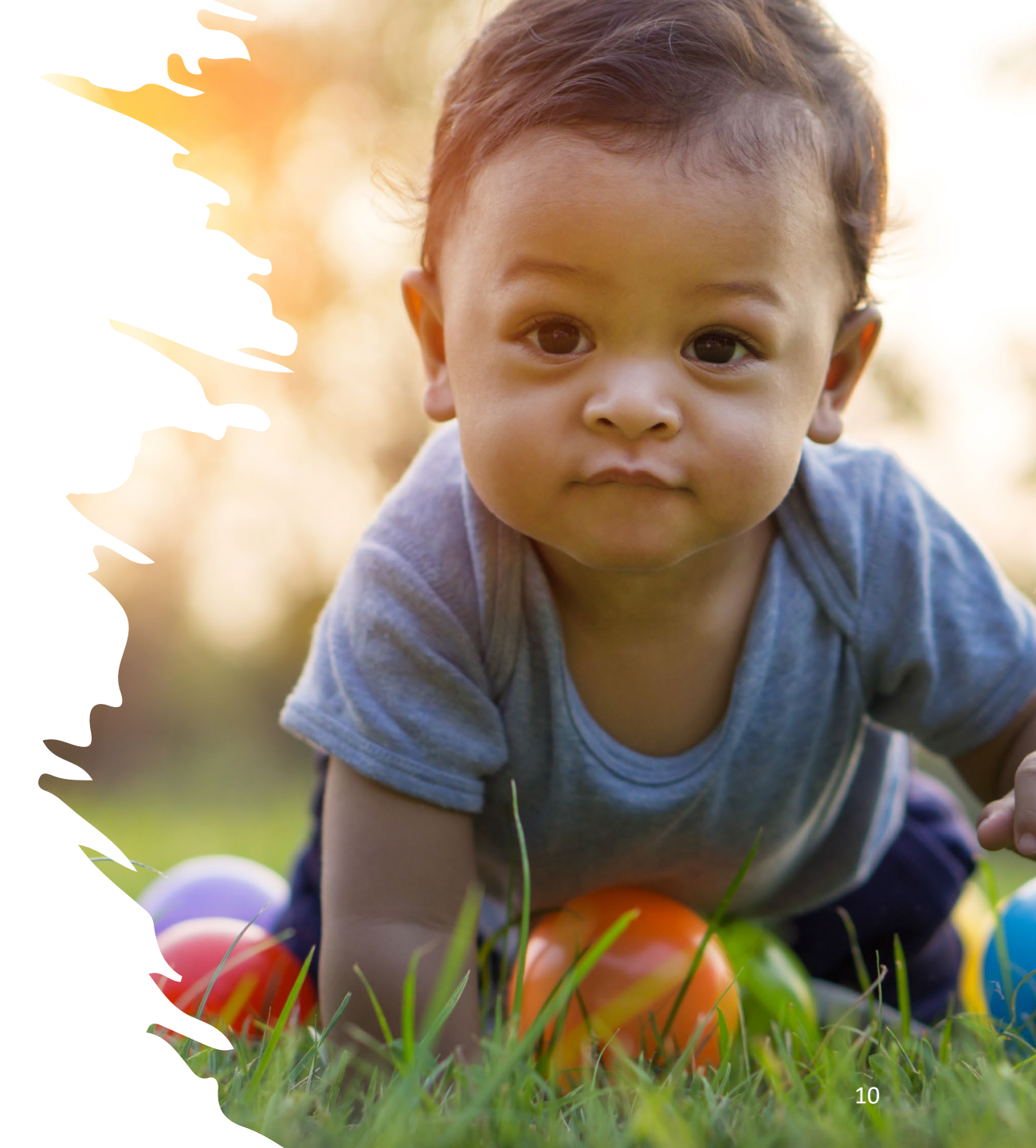

## **FULLY FORMULA FED INFANT**

- Leo is an 11-month-old infant that is currently certified
- Note: Initially there will not be a CVV Substitution Icon() A new food prescription needs to be created for the current day before the icon will appear.
- Notice the new prescription shows the CVV Substitution ٠ icon (🍋)

#### BEFORE THE CVV SUBSTITUTION ICON IS SELECTED

| LEWIS Family<br>Family ID: F0010000253<br>450 E OLYMPIA ST<br>OTHELLO, WA 99344                                                                                                    |                                        |         | LEO J. LEWIS<br>Participant ID: WA0010000455<br>Age: 11 months<br>WIC Category: Infant |  |  |  |  |
|----------------------------------------------------------------------------------------------------|----------------------------------------|---------|----------------------------------------------------------------------------------------|--|--|--|--|
| ▼Food Prescription                                                                                                    |                                        |         | (?                                                                                     |  |  |  |  |
| Food Prescription Date 2/11/2022<br>Infant 6 to 11 Months Fully Formula Fed 28 6 to 11 Months Fully Formula Fed 28 6 to 11 Months 6 to 11 Months 6 to 11 Month |                                        |         |                                                                                        |  |  |  |  |
| ▼Food Prescription Items                                                                                                    |                                        |         | Total Items: 3 🔗                                                                       |  |  |  |  |
| Category                                                                                                    | Subcategory                            | Quantit | y Category Max Quantity UOM                                                            |  |  |  |  |
| Infant Cereal                                                                                                    | Baby Cereal - all WIC                  | 24      | 24 Ounce                                                                               |  |  |  |  |
| 🔩 Infant Fruits & Vegetables                                                                                                    | Baby Food Fruit & Vegetables - All WIC | 128     | 128 Ounce                                                                              |  |  |  |  |
| X Infant Formula (IF)                                                                                                    | Similac Advance Powder 12.4 oz         | 624     | 624 Ounce                                                                              |  |  |  |  |
|                                                                                                    |                                        |         |                                                                                        |  |  |  |  |
| Add Item to Food Prescription                                                                                                    |                                        |         |                                                                                        |  |  |  |  |
| Category Subcategory Quantity Max / Med Max UOM                                                                                                    |                                        |         |                                                                                        |  |  |  |  |
| Infant Formula                                                                                                    |                                        |         |                                                                                        |  |  |  |  |
| SimAdvancePwd12.4oz         Month<br>Quantity         Sep<br>624         Oct         Nov         Dec<br>624         Jan         Feb         Total           # Cans         7         7         7         7         7         7         42                                                                                                    |                                        |         |                                                                                        |  |  |  |  |
| Spring 2022                                                                                                    |                                        |         | 11                                                                                     |  |  |  |  |

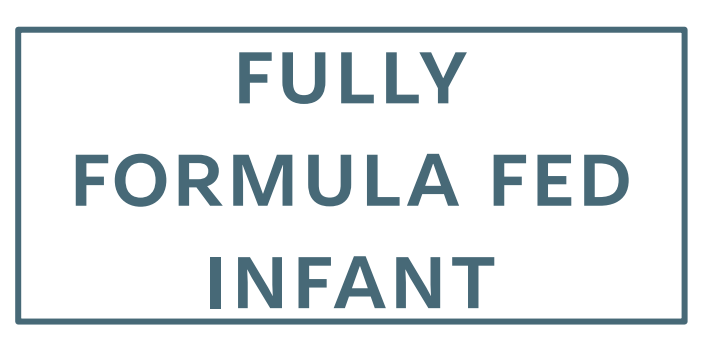

- Leo's caregiver wants both Baby Food Fruits & Vegetables
   (F&V) and Fresh Fruits and Vegetables
- Click the CVV Substitution icon (S)
- Benefits will expand to include the Fruits and Vegetables Cash Value
- Note: Select the CVV Substitution icon (S) to revert to Baby food only if needed.

#### AFTER THE CVV SUBSTITUTION ICON IS SELECTED

| a Prescription                                                                                                    | K)                           |
|----------------------------------------------------------------------------------------------------|------------------------------|
| Ad Prescription Date<br>1/2022 Constraint for 11 Months Real Status 28 Pamily Issuance Day 28 Pamily Issuance Date 28 Pamily Issuance Frequency 3 Month(s) |                              |
| od Prescription Items                                                                                                    | Total Items: 4 🕢             |
| Category Quant                                                                                                    | ty Category Max Quantity UOM |
| Infant Cereal Baby Cereal - all WIC 24                                                                                                    | 24 Ounce                     |
| a Infant Fruits & Vegetables - All WIC 64                                                                                                    | 128 Ounce                    |
| Fruit & Vegetables Cash Value Fresh Fruit and Vegetables 54.00                                                                                             | \$4.00 \$\$\$\$              |
| Infant Formula (IF) Similac Advance Powder 12.4 oz                                                                                                    | 624 Ounce                    |

## FULLY FORMULA FED INFANT

- Save the Prescribe Food Screen
- Issue Benefits

| Configuration                                                                                                    | Issue Food Instruments                                                                                                    |               |                                                                          |             |     |      |      |             |          |
|----------------------------------------------------------------------------------------------------|----------------------------------------------------------------------------------------------------|---------------|--------------------------------------------------------------------------|-------------|-----|------|------|-------------|----------|
| Tablibure: 1         Category       Participant       Certification End Date       Jan       Feb       Har         Image: LED J. LEWIDS       3/31/2022       3/31/2022       Image: LED J. LEWIDS       Fod       Fod       Change Run         VEDTS:: 1/28/2022 - LDTS: 2/27/2022       Fod       Fod       Fod       Change Run       Compare Run         VEDTS:: 1/28/2022 - LDTS: 2/27/2022       Fod       Subcategory       Quantity: UDM         Infert Runs: Stoppade       Fod Category       Subcategory       Quantity: UDM         Infert Runs: Stoppade       Fod Category       Subcategory       Gen       Compare Run         VEDTS:: 1/28/2022 - LDTS: 2/27/2022       Fod Category       Gen       Compare Run       Gen       Compare Run         VEDTS:: 1/28/2022 - LDTS: 2/28/2022 - LDTS: 3/227 (2022       Fod Category       Gen       Compare Run       Gen       Compare Run       Gen       Compare Run       Gen       Compare Run       Gen       Compare Run       Gen       Compare Run       Gen       Compare Run       Gen       Compare Run       Gen       Compare Run       Gen       Compare Run       Gen       Compare Run       Gen       Compare Run       Gen       Compare Run       Gen       Com       Gen       Compare Run                                                                                                    | Configuration<br>Family Issuance Day<br>28<br>Subscripts<br>Subscripts<br>S | Frequency     |                                                                          |             |     |      |      |             |          |
| Category       Participant       Certification fand Date       Jan       Peb       Har         Infant       ED J. LEWIS       3/31/2022       Moli       Full       Full                                                                                                    | Family Issuance Members                                                                                                    |               |                                                                          |             |     |      |      | Total Item  | . 1 6    |
| Infant     LED J. LEWIS     3/31/2022       VEDTS:     1/28 / 2022 - LDTS:     Total       FORT     1/28 / 2022 - LDTS:     Total       FORT     Fond Category     Quantity       Subcategory     Quantity     UOH       Infant:     Subcategory     Quantity       Infant:     Subcategory     Quantity       Infant:     Subcategory     Quantity       Infant:     Subcategory     Quantity       Infant:     Subcategory     Quantity       Infant:     Subcategory     Quantity       Infant:     Subcategory     Quantity       Infant:     Subcategory     G       Infant:     Subcategory     G       Infant:     Subcategory     G       Infant:     Subcategory     G       Infant:     Subcategory     G       Infant:     Subcategory     G       Infant:     Subcategory     G       Infant:     Subcategory     G       Infant:     Subcategory     G       Infant:     Fond     Subcategory     G       Infant:     Fond     Subcategory     G       Infant:     Fond     Subcategory     G       Infant:     Fond     Subcategory     G                                                                                                    | Category                                                                                                    | Participant   | Certification End Date                                                   |             | Jan | Feb  | Mar  |             |          |
| •*PDTS: 1/28/2022 - LDTS: 2/27/2022       Total Items: 4         •*PDTS: 1/28/2022 - LDTS: 2/27/2022       Food Category       Quantity         Infent Formals (P)       Baby Sood Pruit & septiables       64       Ounce         Infent Formals (P)       Food Category       64       Ounce         Infent Formals (P)       Baby Sood Pruit & septiables       64       Ounce         Infent Formals (P)       Food Category       64       Ounce         • Total Items: 4       •       64       Ounce         • Total Items: 4       •       •       •         • Total Items: 4       •       •       •         • Total Items: 4       •       •       •         • Total Items: 4       •       •       •         • Total Items: 4       •       •       •         • Total Items: 4       •       •       •         • Total Items: 4       •       •       •         • Total Items: 4       •       •       •       •         • Total Items: 4       •       •       •       •         • Total Items: 4       •       •       •       •         • Total Items: 4       •       •       •       •                                                                                                    | Infant LEO J. LEWIS                                                                                                    |               | 3/31/2022                                                                |             | Ful | Full | Full | Chang       | e Rx     |
| • FDTS: 1/28/2022 - LDTS: 2/27/2022     Total Item: 4       • FDTS: 1/28/2022 - LDTS: 2/27/2022     Food Category       • Infort Pours A vegetable<br>(Infort Pours A vegetable<br>(Infort Pours A vegetable |                                                                                                    |               |                                                                          |             |     |      |      |             |          |
| vFDTS: 1/28/2022 - LDTS: 2/27/2022     Total Item: 4       Inferit Formula (P)     Food Category     Quantity       Inferit Formula (P)     Subcategory     Quantity       Inferit Formula (P)     Subcategory     Good Cotegory       Inferit Formula (P)     Subcategory     Inferit Formula (P)       Inferit Formula (P)     Subcategory     Inferit Formula (P)       Inferit Formula (P)     Subcategory     Inferit Formula (P)       Inferit Formula (P)     Subcategory     Quantity       VIDTS: 2/28/2022 - LDTS: 3/27/2022     Total Item: 4     Conce       Inferit Formula (P)     Subcategory     Quantity       Inferit Formula (P)     Subcategory     Quantity       Inferit Formula (P)     Subcategory     Good Category       Inferit Formula (P)     Subcategory     Guantity       Inferit Formula (P)     Subcategory     Guantity       Inferit Formula (P)     Subcategory     Guantity       Inferit Formula (P)     Subcategory     Guantity       Inferit Formula (P)     Subcategory     Guantity       Inferit Formula (P)     Subcategory     Guantity       Inferit Formula (P)     Subcategory     Guantity       Inferit Formula (P)     Subcategory     Guantity       Inferit Formula (P)     Subcategory     Food Category <th></th> <th></th> <th></th> <th></th> <th></th> <th></th> <th></th> <th></th> <th></th>                                                                                                    |                                                                                                    |               |                                                                          |             |     |      |      |             |          |
| FDTS: 1/28/2022 - LDTS: 2/27/2022       Total Items: 4         Food Category       Food Category       Quantity       Off         Infant Finure & vegetables       Subcategory       6       Conce         Infant Finure & Vegetables       Subcategory       6       Conce         Infant Finure & Vegetables       Subcategory       6       Conce         Infant Finure & Vegetables       Subcategory       6       Conce         Vegetables       Subcategory       6       Conce         Vegetables       Subcategory       6       Conce         Vegetables       Subcategory       Conce       Conce         Vegetables       Subcategory       Quantity       Outroe         Vegetables       Subcategory       Quantity       Outroe         Vegetables       Subcategory       Quantity       Outroe         Vegetables       Subcategory       Quantity       Outroe         Vegetables       Subcategory       Quantity       Outroe         Vegetables       Subcategory       Quantity       Outroe         Vegetables       Subcategory       Quantity       Outroe         Infant Finult & Vegetables       Subcategory       Quantity       Outroe <td< th=""><th></th><th></th><th></th><th></th><th></th><th></th><th></th><th></th><th></th></td<>                                                                                                    |                                                                                                    |               |                                                                          |             |     |      |      |             |          |
| FPDTS: 1/28/2022 - LDTS: 2/27/2022       Total Items: 4         Food Category       Quantity         Infort fromus & vegetables       Subcategory       Quantity         Infort forms & Vegetables - Al WIC       6       Can         Infort forms & Vegetables       6       Can         Infort forms & Vegetables - Al WIC       6       Can         Infort forms & Vegetables       6       Can         Infort forms & Vegetables       6       Can         Infort forms & Vegetables       6       Can         Infort forms & Vegetables       6       Can         Infort forms & Vegetables       6       Can         Infort forms & Vegetables       6       Can         Infort forms & Vegetables       6       Can         Vegetables       6       Can         Vegetables       6       Can         Vegetables       6       Can         Vegetables       6       Can         Vegetables       6       Can         Vegetables       7       Outce         Vegetables       6       Can         Vegetables       6       Can         Vegetables       6       Can         Vegetables       <                                                                                                    |                                                                                                    |               |                                                                          |             |     |      |      |             |          |
| FDTS: 1/28/2022 - LDTS: 2/27/2022       Total Item: 4         Infant Thruis & Vegetables       Subcategory       Quantity       UOM         Infant Thruis & Vegetables       Subcategory       Quantity       UOM         Infant Thruis & Vegetables       Subcategory       G4       Ounce         Fresh Foul and Vegetables       Subcategory       G4       Ounce         Fresh Foul and Vegetables       Subcategory       G4       Ounce         FTDTS: 2/28/2022 - LDTS: 3/27/2022       Total Items: 4       C         Infant Cereal       Subcategory       Quantity       UOM         Infant Cereal       Subcategory       Quantity       Ounce         FDTS: 2/28/2022 - LDTS: 3/27/2022       Total Items: 4       C         Infant Cereal       Subcategory       Quantity       UOM         Fresh Foul and Vegetables       Fresh Foul and Vegetables       Subcategory       Quantity         Infant Cereal       Subcategory       Quantity       UOM         Fresh Foul and Vegetables       Fresh Foul and Vegetables       Subcategory       Quantity       UOM         Infant Cereal       Baby Food Fout & Vegetables       Subcategory       Quantity       UOM         Infant Cereal       Baby Cereal - Al WIC       Subcategory                                                                                                    |                                                                                                    |               |                                                                          |             |     |      |      |             |          |
| FDTS: 1/28/2022 - LDTS: 2/27/2022       Total Items: 4         Food Category       Food Category       Quantity       Quantity <th></th> <th></th> <th></th> <th></th> <th></th> <th></th> <th></th> <th></th> <th></th>                                                                                                    |                                                                                                    |               |                                                                          |             |     |      |      |             |          |
| FDTS: 1/28/2022 - LDTS: 2/27/2022     Food Category     Food Category     Food                                                                                                    |                                                                                                    |               |                                                                          |             |     |      |      |             |          |
| Food Category     Subcategory     Quantity     U0M       Infant Formula (IF)     Simics: Advance Powder 12:4 oz     64     Ounce       Fruit & vegetables     Simics: Advance Powder 12:4 oz     64     Ounce       Fruit & vegetables     Simics: Advance Powder 12:4 oz     64     Ounce       Fruit & vegetables     Simics: Advance Powder 12:4 oz     64     Ounce       Fruit & vegetables     Simics: Advance Powder 12:4 oz     64     Ounce       Fruit & vegetables     Simics: Advance Powder 12:4 oz     64     Ounce       Fruit & vegetables     Simics: Advance Powder 12:4 oz     64     Ounce       Fruit & vegetables     Simics: Advance Powder 12:5 oz     64     Ounce       Infant Formula (IF)     Simics: Simics: Advance     64     Ounce       Infant Cereal     Baby Food Pruit & Vegetables     64     Ounce       Infant Cereal     Baby Cereal - al WIC     64     Ounce       Infant Cereal     Baby Cereal - al WIC     7     Can       Infant Cereal     Baby Cereal - al WIC     24     Ounce                                                                                                    | *FDTS: 1/28/2022 - LDTS: 2/27/2022                                                                                                    |               |                                                                          |             |     |      |      | Total Items | 4 6      |
| Infant Fruits & vegetables     Daby Food Fruit & vegetables     Baby Food Fruit & vegetables     Bed     Ounce       Infant Cereal     Smite & Advance Powder 12 - 40     G     Gen     Gen       Freeh Fruit & vegetables     Freeh Fruit and vegetables     Freeh Fruit and vegetables     Gen       V=FDTS: 2/28/2022 - LDTS: 3/27/2022     Food Category     Quantity     UOM       Infant Fruits & vegetables     Baby Food Fruit & Vegetables     Gen       Fruit & Vegetables     Baby Food Fruit & Vegetables     Quantity     UOM       Infant Fruits & vegetables     Baby Food Fruit & Vegetables     Gen     Quantity     UOM       Infant Fruits & vegetables     Baby Food Fruit & Vegetables     Gen     Quantity     UOM       Infant Fruits & vegetables     Baby Food Fruit & Vegetables     MVIC     Freith Fruit & Gen     Gen       Infant Cereal     Baby Food Fruit & Vegetables     MVIC     Freith Fruit & Gen     Gen     Gen       Infant Cereal     Baby Cereal - al WIC     Freith Found al (PE)     Freith Found al (PE) </th <th></th> <th>Food Category</th> <th></th> <th>Subcategory</th> <th></th> <th></th> <th></th> <th>Quantity</th> <th>UOM</th>                                                                                                    |                                                                                                    | Food Category |                                                                          | Subcategory |     |      |      | Quantity    | UOM      |
| Fresh Fruit & Vegetables Cash Value     Fresh Fruit and Vegetables     Fresh Fruit and Vegetables     Fresh Fruit and Vegetables       *FDTS: 2/28/2022 - LDTS: 3/27/2022     Total Items: 4     6       *FDTS: 2/28/2022 - LDTS: 3/27/2022     Total Items: 4     6       Infant Fruits & Vegetables     Baby Food Fruit & Vegetables     All WIC       Fresh Fruit & Vegetables     Guantity     Uone       Infant Fruits & Vegetables     Fresh Fruit and Vegetables     All WIC       Fresh Fruit & Vegetables     Subcategory     Quantity       Unfant Formula (F)     Similar Sensitive Powder 12 or 12:5 or     64       Infant Cereal     Similar Sensitive Powder 12 or 12:5 or     7       Baby Cereal - all WIC     24     Ounce                                                                                                    | Infant Firuits & Vegetables                                                                                                    |               | Baby Food Fruit & Vegetables - All WIC<br>Similar Advance Powder 12.4 oz |             |     |      |      | 6           | Can      |
| Infant Cereal Baby Cereal - al WIC 24 Ounce<br>*FDTS: 2/28/2022 - LDTS: 3/27/2022 Total Items: 4 *<br>Food Category Quantity UOM<br>Infant Fruits & Vegetables<br>Fruit & Vegetables - All WIC 64 Ounce<br>Fruit & Vegetables Cash Value<br>Infant Formula (IF)<br>Infant Cereal 800 Cereal - al WIC 7 Can<br>Baby Cereal - al WIC 7 Can<br>Baby Cereal - al WIC 7 Can<br>Baby Cereal - al WIC 7 Can<br>Baby Cereal - al WIC 7 Can<br>Baby Cereal - al WIC 7 Can<br>Baby Cereal - al WIC 7 Can<br>Can Can<br>Can Can<br>Can Can<br>Can Can<br>Can Can<br>Can Can<br>Can Can<br>Can Can<br>Can Can<br>Can Can<br>Can Can<br>Can Can<br>Can Can<br>Can Can<br>Can<br>Can<br>Can<br>Can<br>Can<br>Can<br>Can                                                                                                    | Fruit & Vegetables Cash Value                                                                                                    |               | Fresh Fruit and Vegetables                                               |             |     |      |      | \$4.00      | \$\$\$\$ |
| FortS: 2/28/2022 · LDTS: 3/27/2022       Total Item:: 4       Concernition         Food Category       Quantity       UOM         Infant Fruits & Vegetables       Baby Food Fruit & Vegetables - All WIC       64       Ounce         Fruit & Vegetables       Fresh Fruit and Vegetables       54.00       \$\$\$\$\$         Infant Formula (IF)       Similac Sensitive Powder 12 or 12.5 oz       7       Can         Infant Cereal       WIC       24       Ounce                                                                                                    | Infant Cereal                                                                                                    |               | Baby Cereal - all WIC                                                    |             |     |      |      | 24          | Ounce    |
| FDTS: 2/28/2022 - LDTS: 3/27/2022       Total Items: 4       Control Items: 4       Contro Items: 4       Control Items: 4<                                                                                                    |                                                                                                    |               |                                                                          |             |     |      |      |             |          |
| Food Category     Quantity     UOH       Infant Fruits & Vegetables     Baby Food Fruit & Vegetables - All WIC     64     Ounce       Fruit & Vegetables Cash Value     Freeh Fruit and Vegetables     54:00     \$\$\$\$\$       Infant Formula (IF)     Similar Sensitive Powder 12 or 12:5 oz     7     Can       Infant Cereal     Baby Cereal - all WIC     24     Ounce                                                                                                    | *FDTS: 2/28/2022 - LDTS: 3/27/2022                                                                                                    |               |                                                                          |             |     |      |      | Total Items | 4 8      |
| Infant Fruits & Vegetables     Baby Food Fruit & Vegetables     64     Ounce       Fruit & Vegetables     Freeh Fruit and Vegetables     \$4:00     \$555       Infant Formula (IF)     Similar Sensitive Powder 12 or 12.5 oz     7     Can       Infant Cereal     Baby Cereal - all WIC     24     Ounce                                                                                                    |                                                                                                    | Food Category |                                                                          | Subcategory |     |      |      | Quantity    | UOM      |
| Fruit & Vegetables     Stand Vegetables     Stand       Infant Formula (IF)     Similar Sensitive Powder 12 or 12.5 oz     7       Infant Cereal     Baby Cereal - all WIC     24                                                                                                    | Infant Fruits & Vegetables                                                                                                    |               | Baby Food Fruit & Vegetables - All WIC                                   |             |     |      |      | 64          | Ounce    |
| Infant Cereal all WIC Can<br>Baby Cereal - all WIC Can                                                                                                    | Fruit & Vegetables Cash Value                                                                                                    |               | Fresh Fruit and Vegetables                                               |             |     |      |      | \$4.00      | \$\$\$\$ |
|                                                                                                    | Infant Cereal                                                                                                    |               | Baby Cereal - all WIC                                                    |             |     |      |      | 24          | Ounce    |
|                                                                                                    |                                                                                                    |               |                                                                          |             |     |      |      |             |          |
|                                                                                                    |                                                                                                    |               |                                                                          |             |     |      |      |             |          |

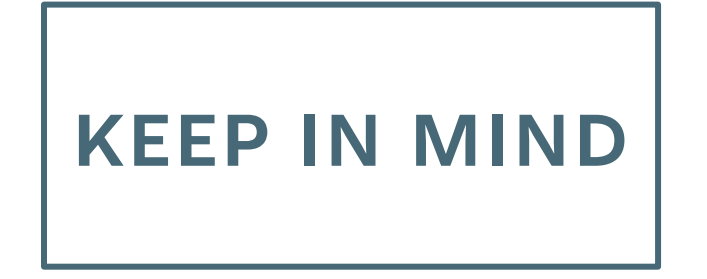

• If the value for the Baby Foods F&V is adjusted to less than the max quantity Cascades will not allow the CVV Substitution.

| ▼Food Prescription                                                                                                    | Validation Summary: 1                                                                                                    |                                        |      | ()                             |
|----------------------------------------------------------------------------------------------------|----------------------------------------------------------------------------------------------------|----------------------------------------|------|--------------------------------|
| Food Prescription Date       WIC Category       Age Category       Breastfeeding Status       Fami         2/11/2022       Infant       6 to 11 Months       Fully Formula Fed       28 | <ul> <li>The Quantity for Infant Fruits &amp; Vegetables must be equal to the Category<br/>Max Quantity before Infant Fruits &amp; Vegetables can be substituted for<br/>Fresh Fruit and Vegetables.</li> </ul> |                                        |      |                                |
| Food Prescription Items                                                                                                    | TREASE TREASE                                                                                                    |                                        | 1    | Total Items: 3 📢               |
| Category                                                                                                    |                                                                                                    | Subcategory                            | Quan | tity Category Max Quantity UOM |
| Infant Cereal                                                                                                    |                                                                                                    | Baby Cereal - all WIC                  | 24   | 24 Ounce                       |
| € SInfant Fruits & Vegetables                                                                                                    |                                                                                                    | Baby Food Fruit & Vegetables - All WIC | 120  | 🔮 128 Ounce                    |
| X Infant Formula (IF)                                                                                                    |                                                                                                    | Similac Advance Powder 12.4 oz         | 624  | 624 Ounce                      |

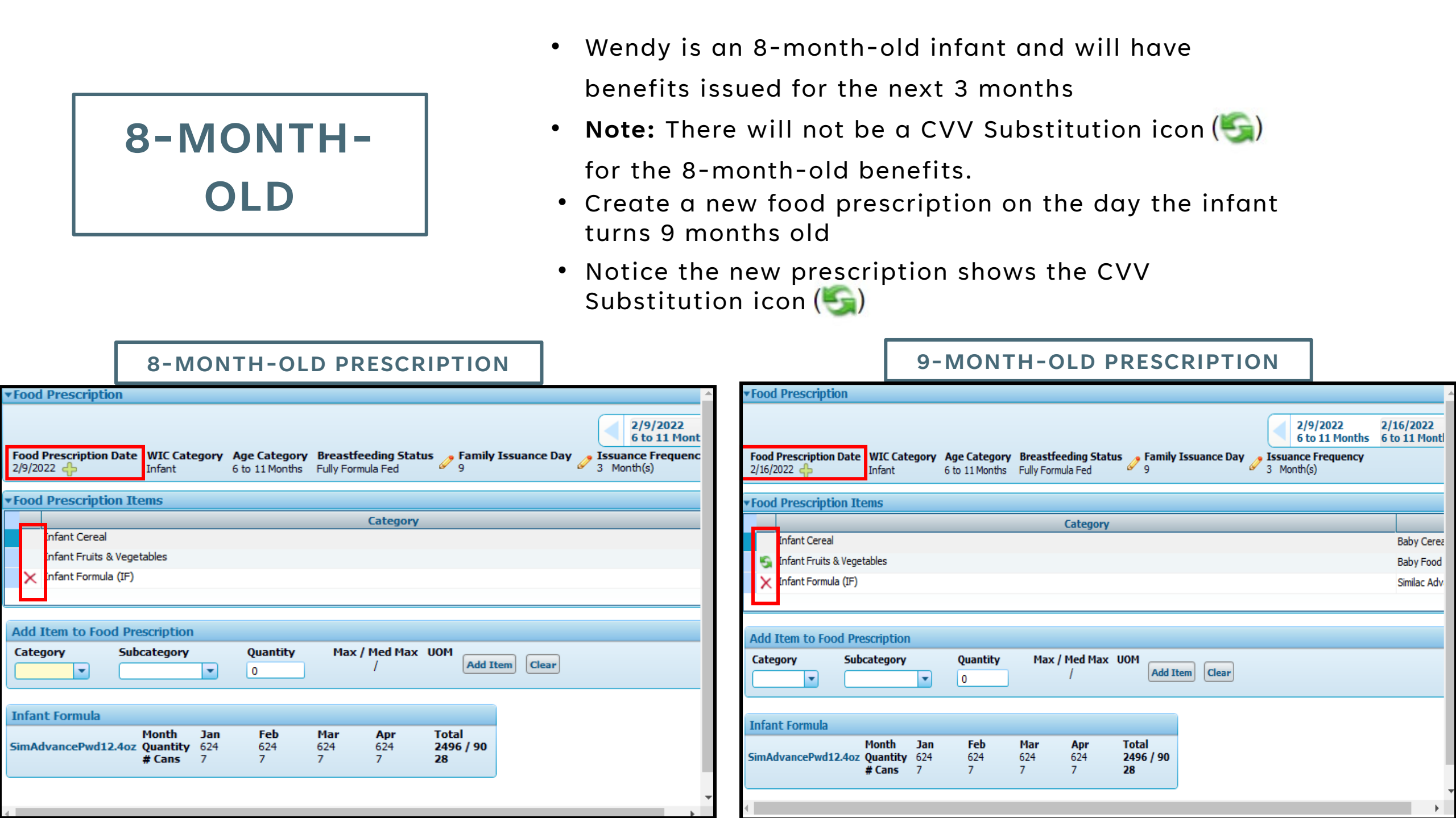

MDF FOR MAXIMUM MONTHLY AMOUNT (MMA) OF FORMULA

- Marabel has a Medical Documentation Form (MDF) for formula only and needs to be issued the MMA.
- A new food prescription is created for the current day, if needed.
- Notice that the new prescription shows the CVV Substitution icon(

| Fo               | ood Prescription                                                                                                    |                                                                                                    | ( -                      |
|------------------|----------------------------------------------------------------------------------------------------|----------------------------------------------------------------------------------------------------|--------------------------|
| <b>Fo</b><br>2/1 | ood Prescription Date<br>/11/2022       WIC Category<br>Infant       Age Category<br>6 to 11 Months       Breastfeeding Status<br>Fully Formula Fed       Family Issuance Day<br>27       Issuance Frequency<br>27 | 2021 4/27/2021 5/22/2021 7/27/2021 8/22/2021 8/2<br>ths 0 Months 1 to 3 Months 1 to 3 Months 4 to 5 Months 4 t<br>equency |                          |
| Fo               | ood Prescription Items                                                                                                    |                                                                                                    | Total Items: 3 (         |
|                  | Category                                                                                                    | Subcategory Quantity                                                                                                    | Category Max Quantity UO |
|                  | Infant Cereal                                                                                                    | Baby Cereal - all WIC 24                                                                                                  | 24 Oun                   |
|                  | 😴 Infant Fruits & Vegetables                                                                                                    | Baby Food Fruit & Vegetables - All WIC 128                                                                                | 128 Ouni                 |
|                  | X Infant Formula (IF)                                                                                                    | Similac Advance Powder 12.4 oz 624                                                                                        | 624 Oun                  |
| ĸ                |                                                                                                    |                                                                                                    |                          |

## MDF FOR MAXIMUM MONTHLY AMOUNT (MMA) OF FORMULA

- Select the Medical Documentation button.
- Add an MDF for only formula
- Zero out infant cereal and IFV for the 6–11-month food prescription

|                                                                                                    | BEFORE MDF                                                                                                    |          |                                |        |
|----------------------------------------------------------------------------------------------------|----------------------------------------------------------------------------------------------------|----------|--------------------------------|--------|
| Food Prescription                                                                                                    |                                                                                                    |          |                                | ( ^    |
| Food Prescription Date WIC Category Age Category Breastfeeding Status Family Issuance Day 2/211/2022                                                  | 4/23/2021 4/27/2021 5/22/2021 7/27/2021 8/2<br>0 Months 0 Months 1 to 3 Months 1 to 3 Months 4 to 5 Months 4 t<br>ssuance Frequency<br>Month(s)                                      |          |                                |        |
| Food Prescription Items                                                                                                    |                                                                                                    |          | Total Items: 3                 | (      |
| Category                                                                                                    | Sub                                                                                                    | category | Quantity Category Max Quantity | UOI    |
| Infant Cereal                                                                                                    | Baby Cereal - all WIC                                                                                                    |          | 24 24 0                        | Juni   |
| 🔄 Infant Fruits & Vegetables                                                                                                    | Baby Food Fruit & Vegetables - All WIC                                                                                                    |          | 128 128 0                      | Juni   |
| X Infant Formula (IF)                                                                                                    | Similac Advance Powder 12.4 oz                                                                                                    |          | 624 624 0                      | )uni   |
|                                                                                                    |                                                                                                    |          |                                |        |
| Food Prescription                                                                                                    | AFTER MDF                                                                                                    |          |                                | ( -    |
| Food Prescription Date WIC Category Age Category Breastfeeding Status Family Issuance Day 2<br>2/11/2022 🔶 Infant 6 to 11 Months Fully Formula Fed 27 | 12/27/2021         1/27/2022         2/11/2022         4/22/2022           6 to 11 Months         6 to 11 Months         2 to 23 Months           ssuance Frequency         Month(s) |          |                                |        |
| Food Prescription Items                                                                                                    |                                                                                                    |          | Total Items: 3                 | (      |
| Category                                                                                                    | Sub                                                                                                    | ategory  | Quantity Category Max Quantity | JOI    |
| Infant Cereal                                                                                                    | Baby Cereal - all WIC                                                                                                    |          | 0 24 D                         | Juni   |
| 🔄 Infant Fruits & Vegetables                                                                                                    | ables Baby Food Fruit & Vegetables - All WIC 128                                                                                                    |          |                                | Juni   |
| Infant Formula (IF) Similac Advance Powder 12.4 oz 884                                                                                                |                                                                                                    |          | 884 884 0                      | Juni 🖕 |
|                                                                                                    |                                                                                                    |          |                                | F      |
| Spring 2022                                                                                                    | CASCADES 3.8                                                                                                    |          | 17                             |        |

### MDF FOR MAXIMUM MONTHLY AMOUNT (MMA) OF FORMULA

- Save changes and verify the Issue Food Instrument screen has the MMA of formula
- Issue benefits

| ▼FDTS: 1/27/2022 - LDTS: 2/26/2022 |                                               | Total Items | : 9 🕐    |
|------------------------------------|-----------------------------------------------|-------------|----------|
| Food Category                      | Subcategory                                   | Quantity    | UOM      |
| Infant Formula (IF)                | Similac Advance Powder 12.4 oz                | 10          | Can      |
| Breakfast Cereal                   | Cereal All WIC -hot /cold                     | 27          | Ounce    |
| Juice - 64 oz                      | Juice - All WIC - 64 oz carton                | 2           | CTNR     |
| Fruit & Vegetables Cash Value      | Fruit and Vegetables - Cash Value Voucher     | \$9.00      | \$\$\$\$ |
| Milk - Fat Reduced                 | Milk or Soy(1% & Nonfat) All WIC-Cow,Goat,Soy | 2.50        | Gallon   |
| Bread/Whole Grains                 | Whole Wheat Bread or Whole Grains             | 24          | Ounce    |
| Eggs                               | Eggs - all WIC                                | 1           | Dozen    |
| Legumes                            | Peanut Butter/Beans All WIC                   | 1           | CTNR     |
| Cheese or Tofu                     | Cheese - all WIC                              | 1           | Pound    |
| ▼FDTS: 2/27/2022 - LDTS: 3/26/2022 |                                               | Total Items | : 9 🕐    |
| Food Category                      | Subcategory                                   | Quantity    | UOM      |
| Infant Formula (IF)                | Similac Advance Powder 12.4 oz                | 10          | Can      |
| Breakfast Cereal                   | Cereal All WIC -hot /cold                     | 36          | Ounce    |
| Juice - 64 oz                      | Juice - All WIC - 64 oz carton                | 2           | CTNR     |
| Fruit & Vegetables Cash Value      | Fruit and Vegetables - Cash Value Voucher     | \$9.00      | \$\$\$\$ |
| Milk - Fat Reduced                 | Milk or Soy(1% & Nonfat) All WIC-Cow,Goat,Soy | 3.25        | Gallon   |
| Bread/Whole Grains                 | Whole Wheat Bread or Whole Grains             | 32          | Ounce    |
| Eggs                               | Eggs - all WIC                                | 1           | Dozen    |
| Legumes                            | Peanut Butter/Beans All WIC                   | 1           | CTNR     |
| Cheese or Tofu                     | Cheese - all WIC                              | 1           | Pound    |
| Issuance Addregation               |                                               |             |          |
|                                    |                                               |             |          |
| mula Wizard                        | Next Certification Due Notice                 | [ssue       | Cancel   |

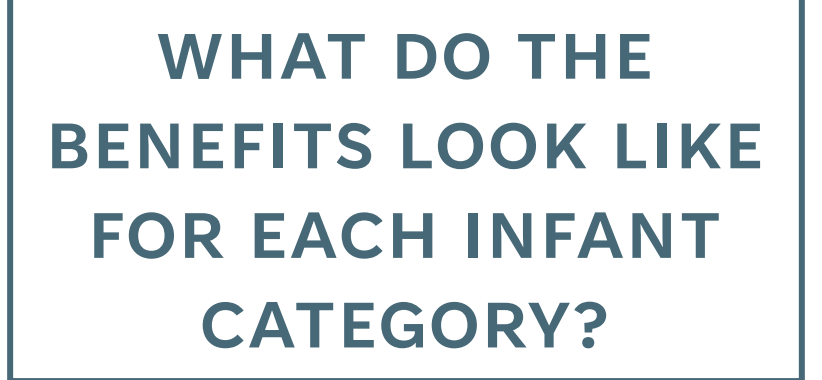

 The values below reflect the Fruit and Vegetable Benefits the infant will get when the CVV Substitution icon (S) is selected

|                       | Fully BF | Fully<br>Formula<br>Fed | Partially<br>>half pkg | Partially<br><= Half<br>Pkg | Multiples<br>Fully BF | Multiples<br>Partially<br><= half pkg |
|-----------------------|----------|-------------------------|------------------------|-----------------------------|-----------------------|---------------------------------------|
| Baby food<br>F&V (oz) | 128      | 64                      | 64                     | 64                          | 128                   | 64                                    |
| CVV                   | \$8.00   | \$4.00                  | \$4.00                 | \$4.00                      | \$8.00                | \$4.00                                |
|                       |          |                         |                        |                             |                       |                                       |

## Early Subsequent Certifications

#### ISSUE

When completing an "early" subsequent certification, staff don't get the correct Assessment Questions or Nutrition Risk Factors.

**Early** = in the last month of eligibility, but before the child's 1<sup>st</sup> or 2<sup>nd</sup> birthday.

#### SOLUTION

For early subsequent certifications, Cascades will display the Assessment Questions and assign risk factors **based on the child's age on the day the new certification starts**.

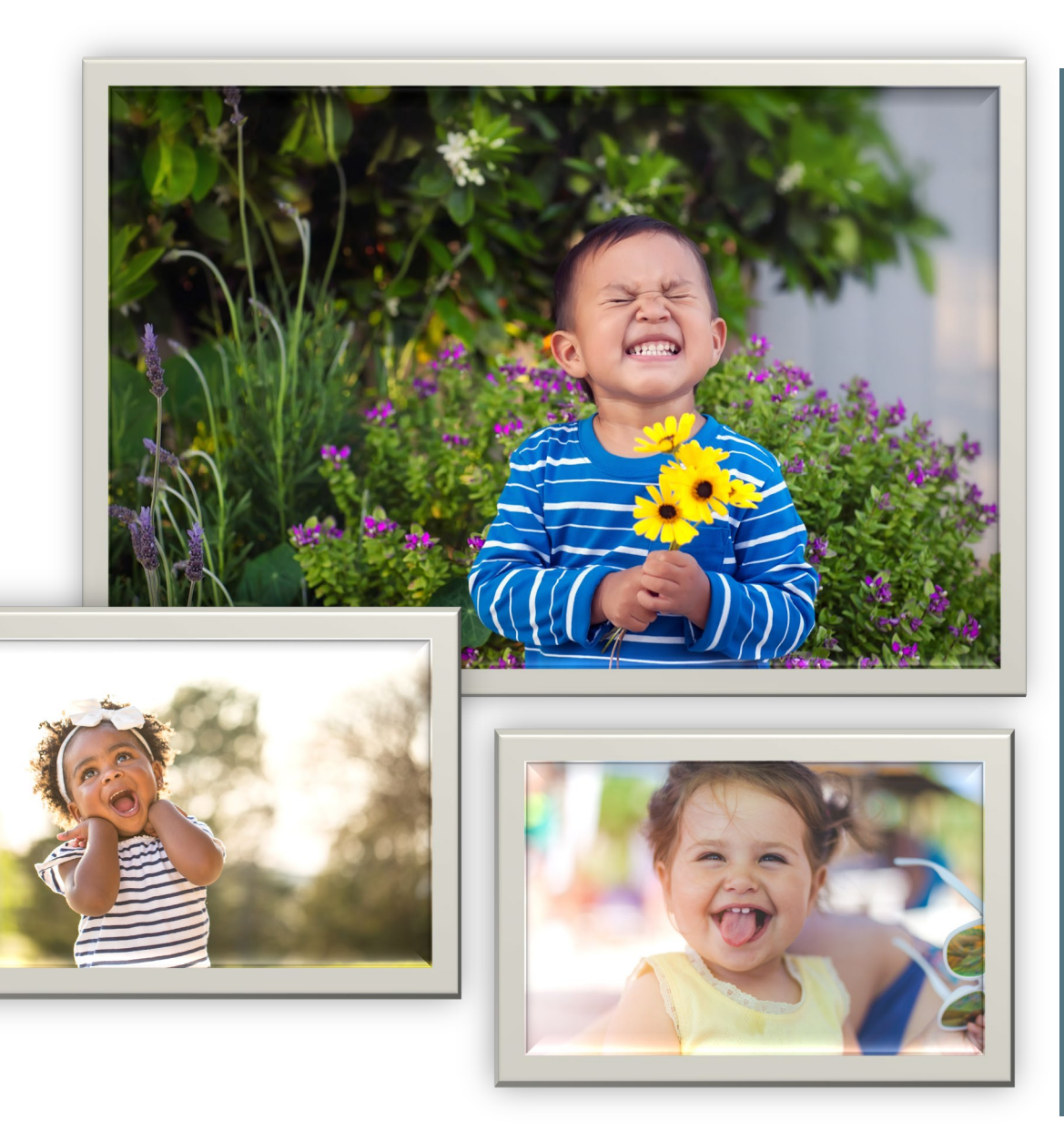

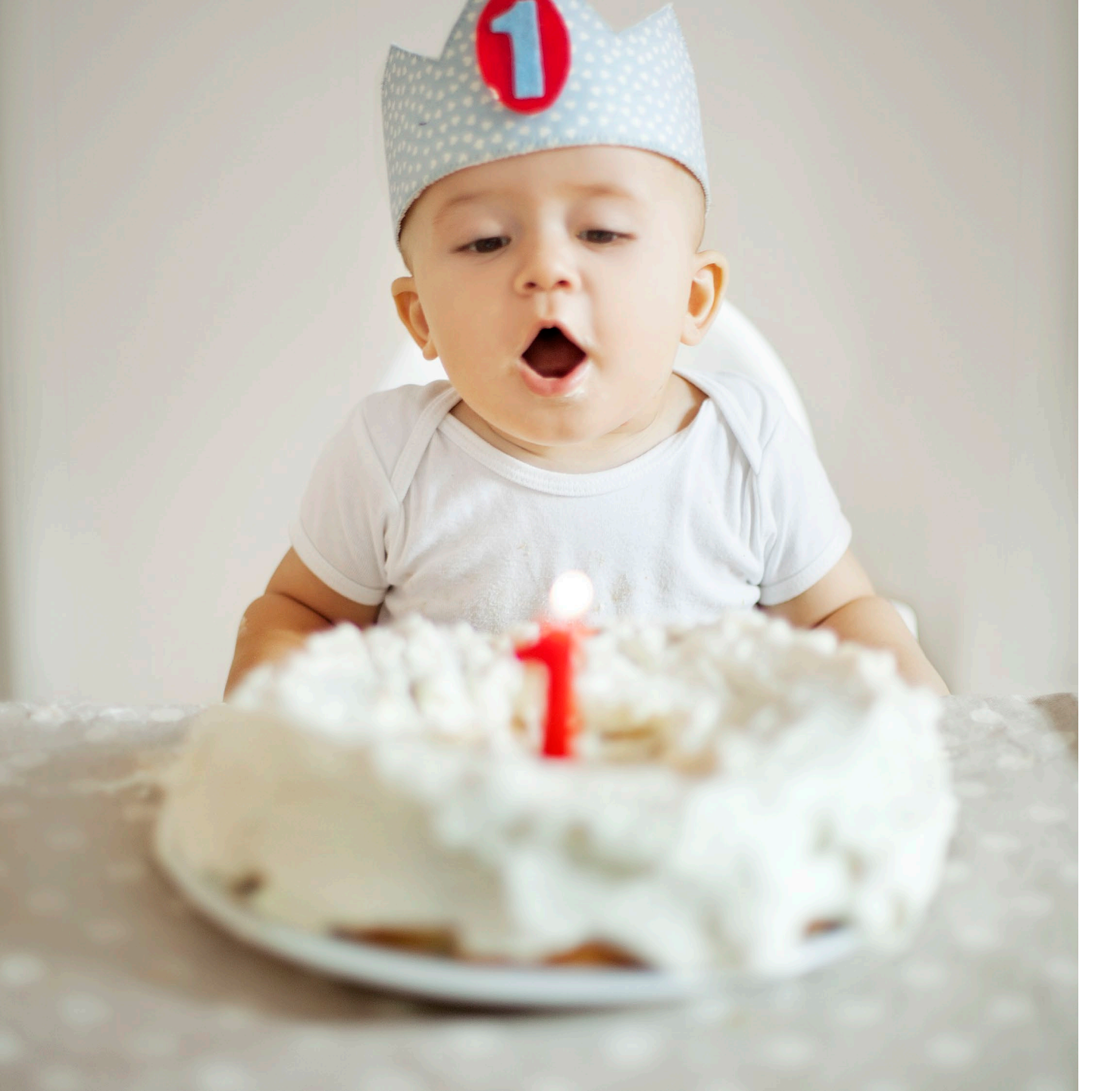

### INFANT TO CHILD SUBSEQUENT CERTIFICATION

- The participant's category stays as Infant until the first birthday, then changes to Child
- Cascades provides Infant foods when the First Date to Spend is prior to the first birthday
- Staff enter recumbent measurements
- Cascades plots on the 0 24 Month Growth Charts based on the date the measurement was taken
- Cascades displays the Child Assessment Questions
- Child Risk Factors are assigned

### **ASSESSMENT QUESTIONS**

### Infant turning to Child

| INFANT TURNING ONE Family                                                                                                    | PARTICIPANT INFANT TURNING ONE<br>Participant ID: VA0930008467<br>Age: 11 months<br>WIC Category: Infant                                                                                                    | Instead of Infant As<br>Questions & Infant In<br>Nutrition Practices,  | sessment<br>nappropriate                                                                                 |
|----------------------------------------------------------------------------------------------------|----------------------------------------------------------------------------------------------------|------------------------------------------------------------------------|----------------------------------------------------------------------------------------------------|
| Imappropriate Use of Bottle/Cup Limited Frequency of Breastfeeding (< 2 months)  Please answer the following questions  Some common topics that come up are about drinking from a cup, intry your baby. He eats really well and Isn't picky at all.  What vitamins or other supplements do you give to your baby? Elivordi and Mr D | roducing family foods and transitioning to milk. Tell me about mealtimes with                                                                                                    | You'll see Child Asse<br>Questions & Child In<br>Nutrition Practices   | essment<br>appropriate                                                                                   |
| S. What do you enjoy about feeding your baby? If the that he loves fruits and vegetables.  What would you like to know more about? Goat's mit hearth is healthy and is going it to him instead of cow's mit.                                                                                                    | INFANT TURNING ONE Family                                                                                                    |                                                                        | PARTICIPANT INFANT TURNING ONE<br>Participant ID: WA0930008467<br>Age: 11 months<br>WIC Category: Infant |
| doat s milk, reard it s realiting and is giving it to minimiscead or dow's milks                                                                                                    | Dietary Assessment                                                                                                    |                                                                        | <u> </u>                                                                                                 |
|                                                                                                    | Participant's Inappropriate Nutrition Practices                                                                                                    |                                                                        |                                                                                                    |
|                                                                                                    | Inadequate Fluoride Supplementation (> 6 mos)                                                                                                    |                                                                        |                                                                                                    |
| Cascades 3.7                                                                                                    | Inadequate Vitamin D Supplementation (< 400 IU) Inappropriate Milk Substitute Inappropriate or Excessive Supplements                                                                                                    |                                                                        |                                                                                                    |
|                                                                                                    | Please answer the following questions                                                                                                    |                                                                        |                                                                                                    |
| Cascades 3.8                                                                                                    | <ol> <li>This is a time when caregivers often have questions about their child<br/>He eats really well and isn't picky at al.</li> <li>Are there foods your child is unable to eat because of allergies or ot<br/>No alergies.</li> <li>How does your child feel about eating vegetables and fruits?<br/>He loves fruits and vegetables!</li> <li>What does your child drink in a typical day?<br/>Goat's milk and water. Heard goat's milk is healthy and is giving it to him instead of cow's milk.</li> <li>What vitamins or other supplements do you give your child?<br/>Elucide and WED</li> </ol> | d's eating. How do you feel about your child's eating?<br>her reasons? |                                                                                                    |
|                                                                                                    | 6. What makes you most hanny about your child's eating?                                                                                                    |                                                                        | Ŧ                                                                                                    |
| Spring 2022                                                                                                    | of the match for most mapp, about your child's caring?                                                                                                    |                                                                        |                                                                                                    |

### **ASSIGNED RISK FACTORS**

Infant turning to Child

| INFANT TURNING ONE Family<br>Family ID: F09300004531<br>123 MAIN ST<br>OLYMPIA, WA 98501                                                                                                    | PARTICIPANT INFANT TURNING ONE<br>Participant ID: WA0930008467<br>Age: 11 months<br>WIC Category: Infant | Instead of assigning<br>Infant Risk Factors in 3.7                                                       |
|----------------------------------------------------------------------------------------------------|----------------------------------------------------------------------------------------------------|----------------------------------------------------------------------------------------------------|
| ssigned Risk Factors                                                                                                    | <u>y</u>                                                                                                 |                                                                                                    |
| Quick Entry       Risk Code     Description       Image: Control of the second second |                                                                                                    |                                                                                                    |
| Assigned Risk Factors                                                                                                    | Total Items: 1 🕢                                                                                         |                                                                                                    |
| Risk Code Description                                                                                                    | High Risk Priority Assigned By Comments                                                                  | Cascades 3.8 assigns                                                                                     |
| X 411.1 Inappropriate Substitute for Breastmilk/Formula                                                                                                    | IV System                                                                                                |                                                                                                    |
|                                                                                                    |                                                                                                    | Child Risk Factors                                                                                       |
| INFANT TURNING ONE Family         Family ID: F0930004531         123 MAIN ST.         OLYMPIA, WA 98501                                                                                                    |                                                                                                    | PARTICIPANT INFANT TURNING ONE<br>Participant ID: WA0930008467<br>Age: 11 months<br>WIC Category: Infant |
| Assigned Risk Factors                                                                                                    |                                                                                                    | 0                                                                                                    |
| Quick Entry       Risk Code       Description       Add                                                                                                    |                                                                                                    |                                                                                                    |
| Assigned Risk Factors                                                                                                    |                                                                                                    | Total Items: 1 🕢                                                                                         |
| Risk Code De                                                                                                    | escription                                                                                               | High Risk Priority Assigned By Comments                                                                  |
| × 425.1 Inappropriate Primary Mik Source                                                                                                    |                                                                                                    | V System                                                                                                 |
|                                                                                                    |                                                                                                    |                                                                                                    |
|                                                                                                    |                                                                                                    |                                                                                                    |
|                                                                                                    |                                                                                                    | Select Dick Exctore                                                                                      |
|                                                                                                    |                                                                                                    | Sect Nok ractors                                                                                         |

## RISK FACTORS

# Infant turning 1 in the month of the subsequent certification

#### These Infant risks <u>won't</u> assign

- Large for Gestational Age
- Slowed Growth Pattern ( $\leq$  6 months)
- Breastfeeding Complications (Infants)
- Neonatal Abstinence Syndrome (≤ 6 months)
- Early Introduction of Solids (< 6 months)
- Inappropriate Formula Dilution
- Inappropriate Substitute for Breastmilk/Formula
- Limited Frequency of Breastfeeding ( $\leq 6 \mod 8$ )
- Unsafe Handling/Storage of
   Breastmilk/Formula
- Very Restrictive Feeding (Infants)

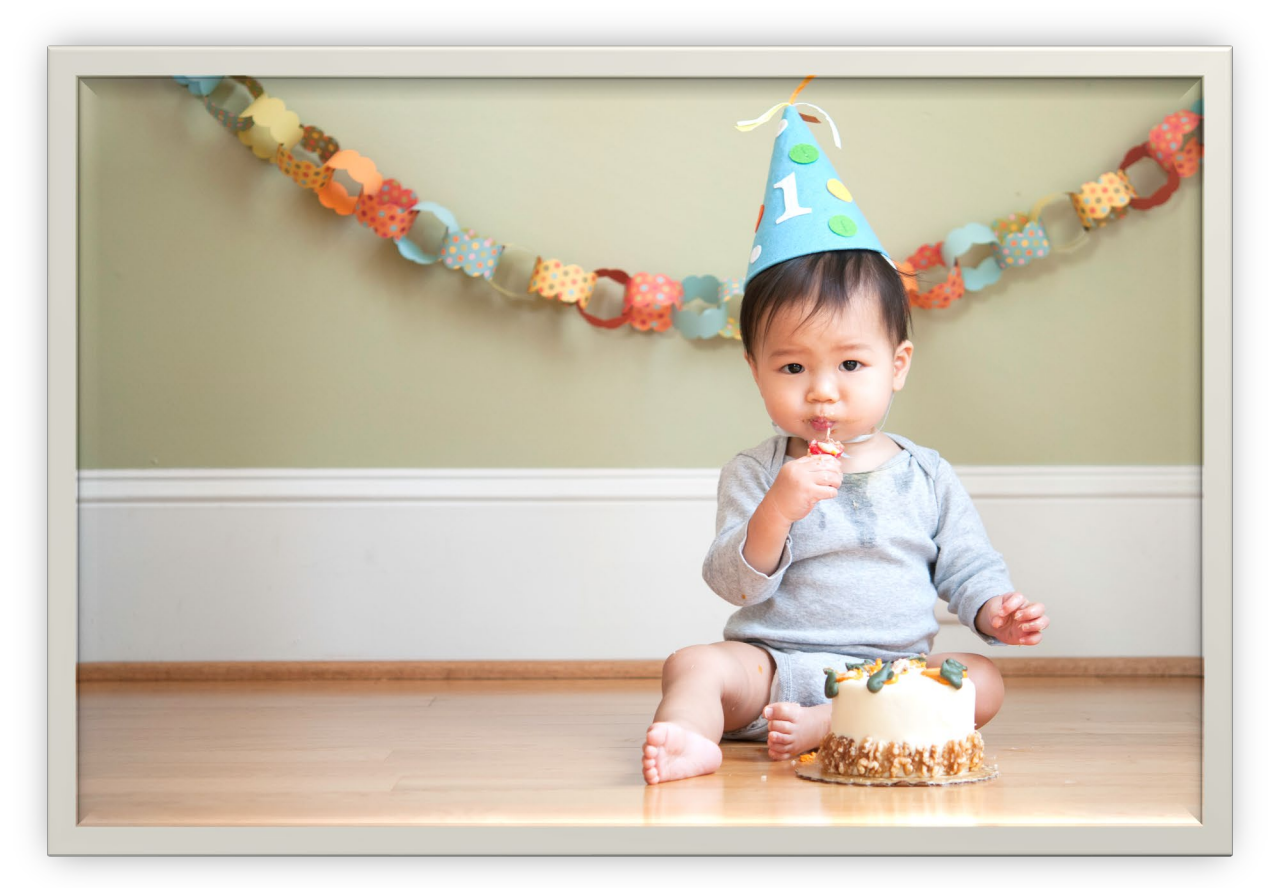

#### These Child risks will assign when they apply

- Inappropriate Primary Milk Source
- Pica
- Very Restrictive Feeding (Children)

# **GROWTH CHARTS**

Infant to Child

- Document recumbent measurements
- Growth plots on the 0 24 Month Growth chart until 24 months of age
- Growth-related risk factors are auto-assigned

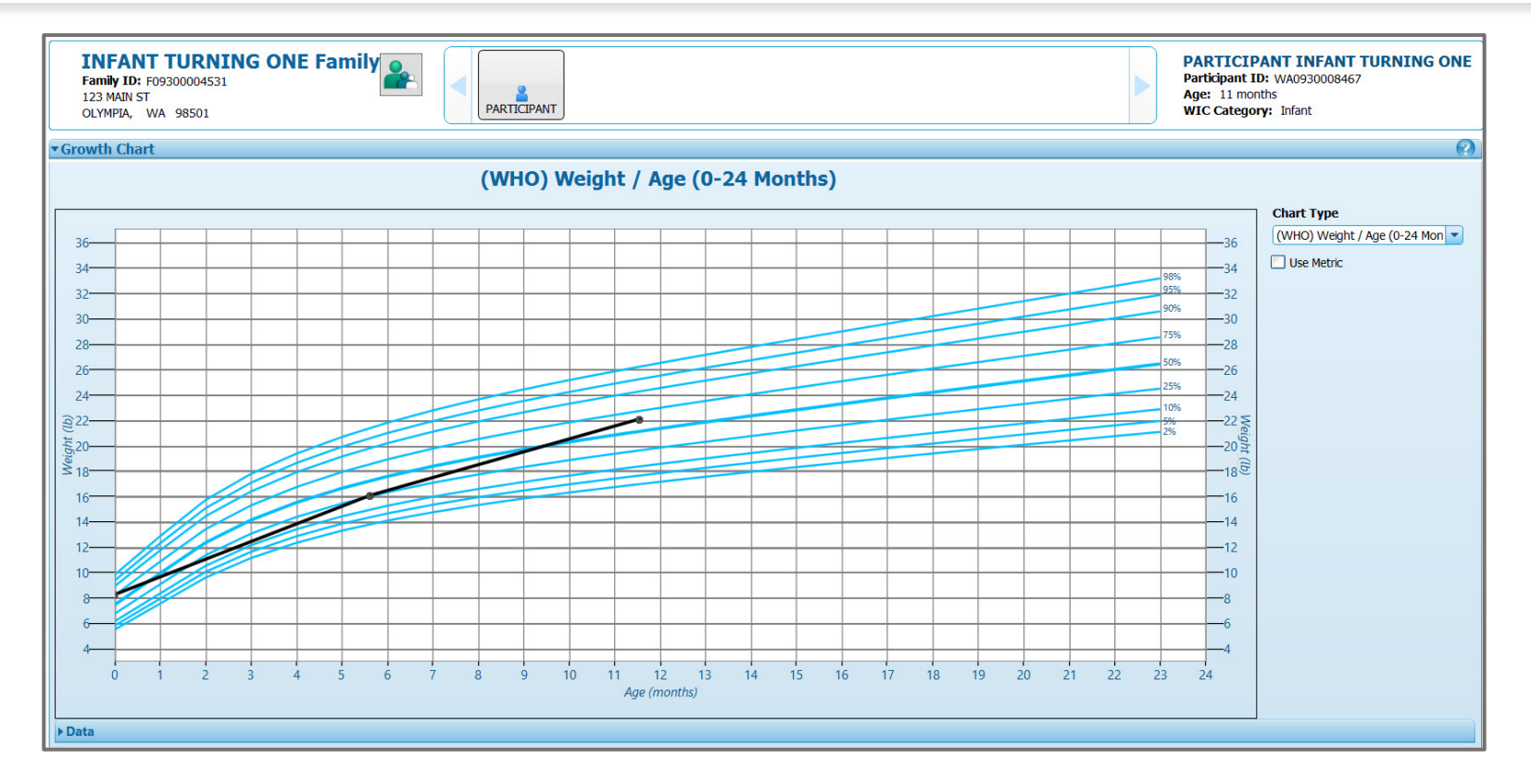

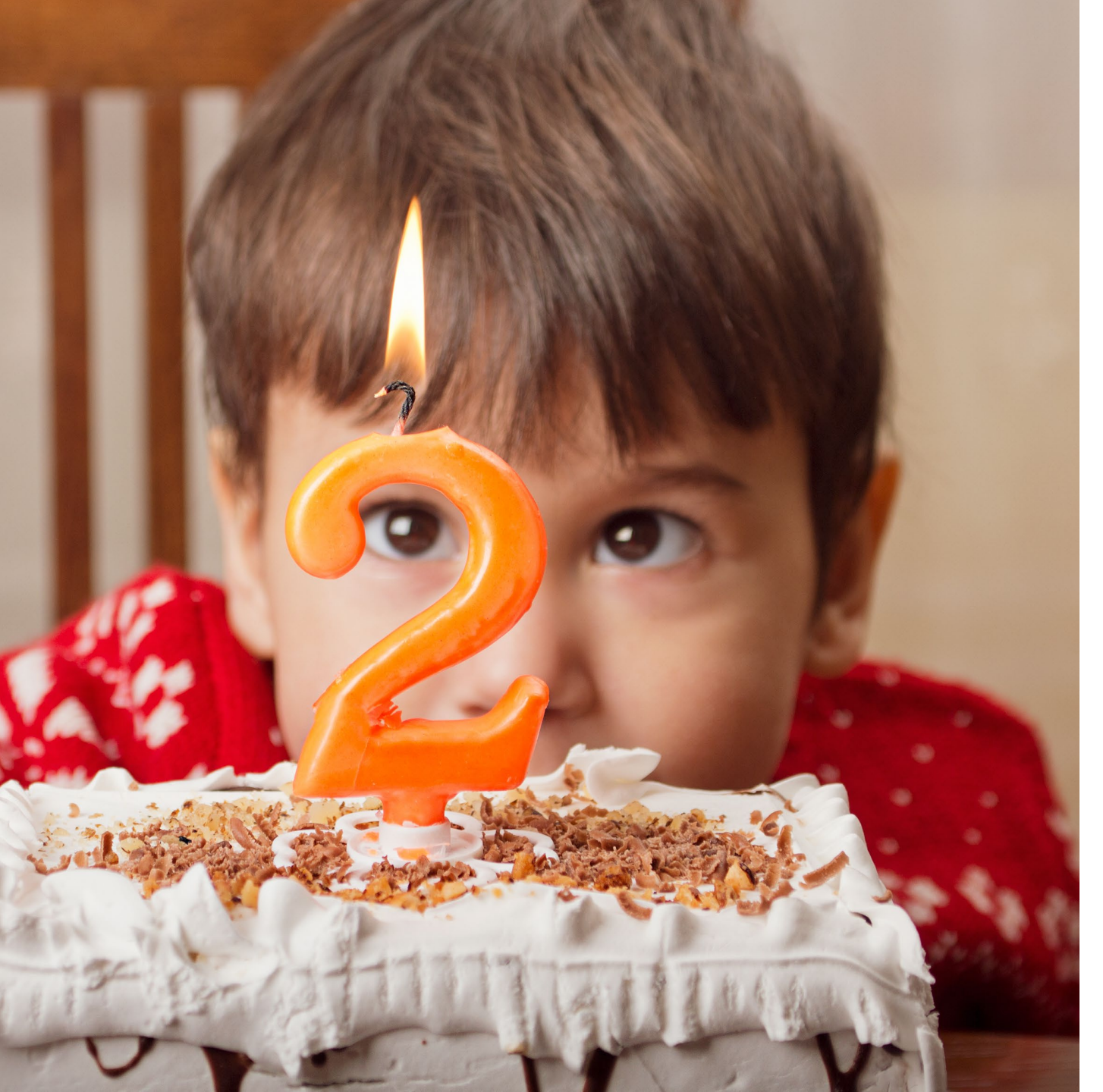

### 23 MONTHS TO 2 YEARS OF AGE SUBSEQUENT CERTIFICATION

- The participant's category is Child
- Cascades provides the correct foods based on the child's 2<sup>nd</sup> birthday and the First Date to Spend benefits
- Staff enter recumbent measurements prior to the 2<sup>nd</sup> birthday
- Growth plots on the 0 24 Month & 0 – 36 Month Growth Charts
- Child Assessment Questions display
- The correct Child Risk Factors for age assign

### **ASSESSMENT QUESTIONS & RISKS**

Child turning 2 years old

| CHILD TURNING TWO Family<br>Family ID: F07300004497<br>123 MAIN ST.<br>OLYMPIA, WA 98501                                      | PARTICIPANT CHILD TURNING TWO<br>Participant ID: WA0930007212<br>Age: 1 year and 11 months<br>WIC Category: Child |
|----------------------------------------------------------------------------------------------------|----------------------------------------------------------------------------------------------------|
| *Dietary Assessment                                                                                                    |                                                                                                    |
| ← Participant's Inappropriate Nutrition Practices                                                                             |                                                                                                    |
| Reeding Sugar-containing Drinks                                                                                               |                                                                                                    |
| Inadequate Fluoride Supplementation (> 6 mos)                                                                                 |                                                                                                    |
| Inadequate Vitamin D Supplementation (< 400 IU)                                                                               |                                                                                                    |
| Inappropriate Mik Substitute                                                                                                  | •                                                                                                    |
| Please answer the following questions                                                                                         |                                                                                                    |
| 1. This is a time when caregivers often have questions about their child's eating. How do you feel about your child's eating? |                                                                                                    |
| She always seems hungry. Grandma gives alot of sweets.                                                                        |                                                                                                    |
| 2. Are there foods your child is unable to eat because of allergies or other reasons?                                         |                                                                                                    |
| No alergies.                                                                                                    |                                                                                                    |
| 2. How does your child feel about esting vagetables and fruits?                                                               |                                                                                                    |
| 5. How does your induction about cauge vegetables and it dies.                                                                |                                                                                                    |
|                                                                                                    |                                                                                                    |
| 4. What does your child drink in a typical day?                                                                               |                                                                                                    |
| Mik and sweet tea.                                                                                                    |                                                                                                    |
| 5. What vitamins or other supplements do you give your child?                                                                 |                                                                                                    |
| Fluoride and multi-vit with Vit. D.                                                                                           |                                                                                                    |
| 6. What makes you most happy about your child's eating?                                                                       | <b>_</b>                                                                                                    |
|                                                                                                    |                                                                                                    |
|                                                                                                    |                                                                                                    |

- Assessment Questions are the same for Children 1 – 5 years of age.
- The same Inappropriate Nutrition Practices display for Children 1 – 5 Years.
- Only the Inappropriate Nutrition Practices and other risks that apply for the child's age will assign on the Assigned Risk Factors screen.
- This behavior is the same in 3.7 and 3.8.

## **RISK FACTORS** Child turning 2 in the month of the subsequent certification

#### These Child (< 24 months) risks <u>won't</u> assign

- Head Circumference/Age
- Low Birth Weight or Very Low Birth Weight
- Preterm or Early Term Delivery  $\leq$  38 weeks
- Small for Gestational Age
- Weight/Length  $\geq$  98<sup>th</sup> %ile
- Not Meeting Feeding Guidelines

#### This Child risk <u>will</u> assign when it applies

• Not Meeting Dietary Guidelines

The next few slides share how measurements are plotted and growth-related risks are assigned.

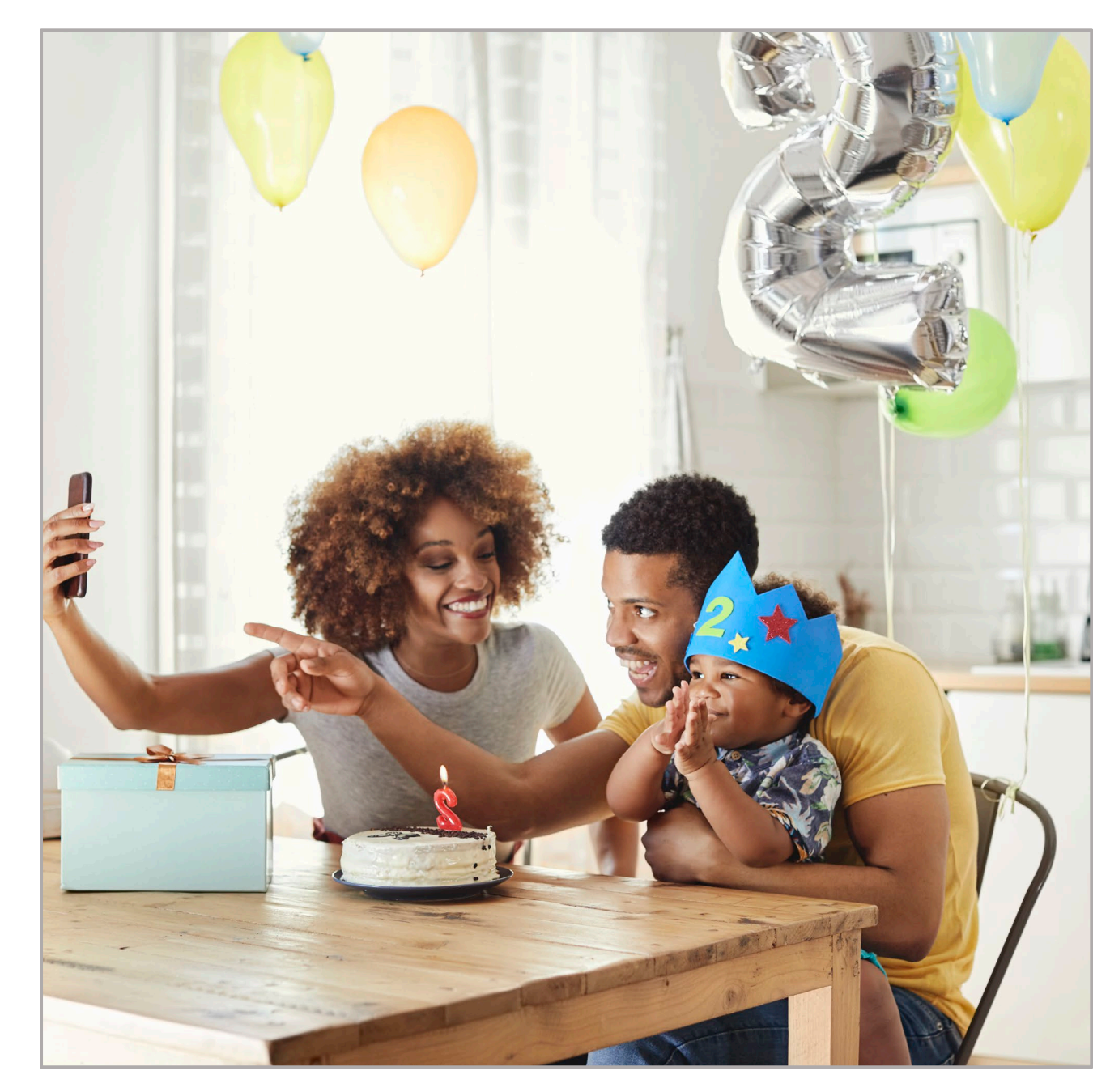

### GROWTH CHARTS Child 23 months

- Document recumbent measurements
- Recumbent measurements plot on the 0 24 Month and 0 – 36 Month Charts
- Growth-related risk factors may need to be manually selected

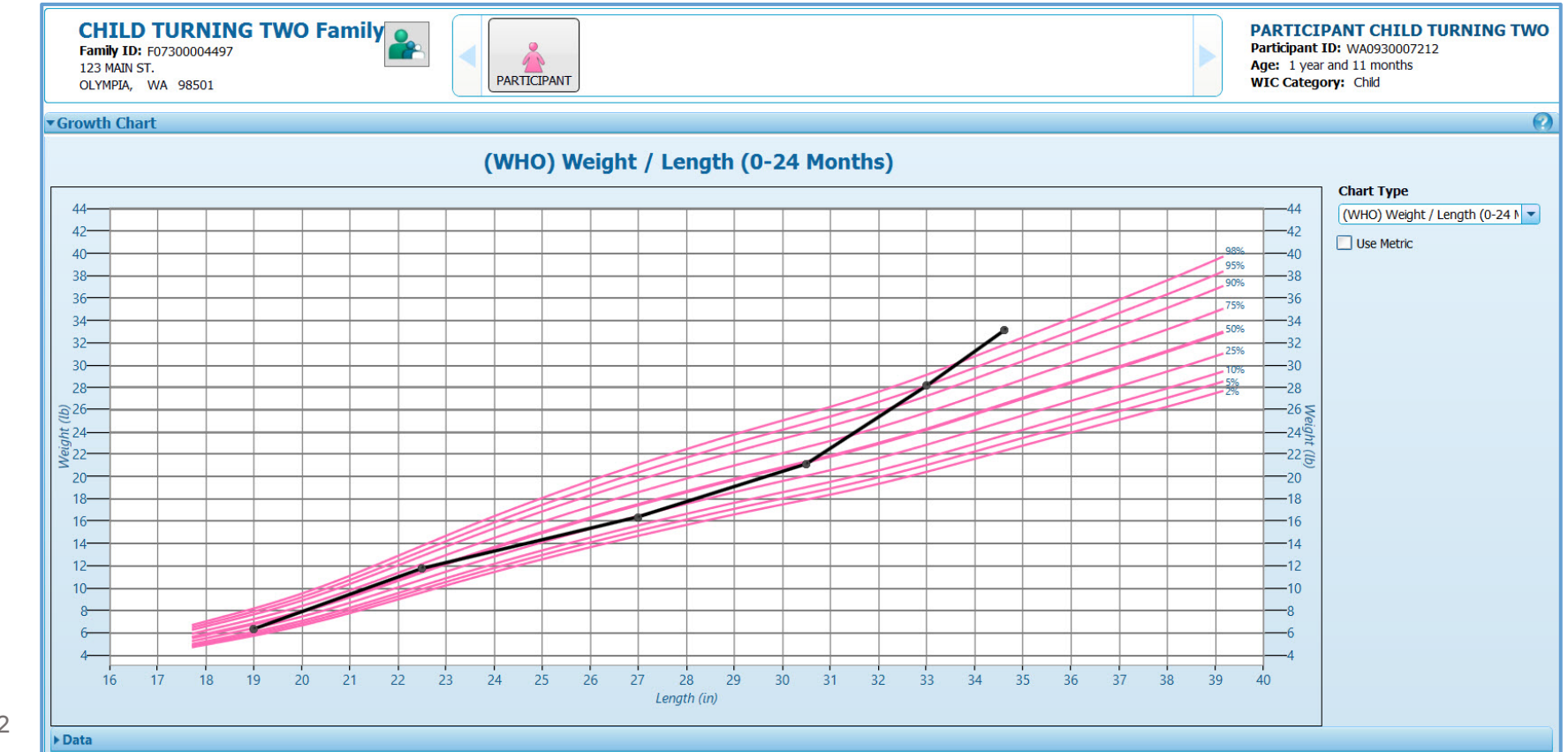

Spring 2022

## RECUMBENT VS STANDING MEASUREMENTS

• Prior to the 2<sup>nd</sup> birthday, Cascades only allows staff to enter a recumbent measurement (length)

• The Standing option for Measurement Type is disabled

- Length plots on the 0 24 & 0 36 Month Growth Charts
- BMI charts aren't plotted until the 2<sup>nd</sup> birthday when staff can enter standing measurements

| CHILD TURNING TWO Family<br>Family ID: F07300004497<br>123 MAIN ST.<br>OLYMPIA, WA 98501        | PARTICIPANT                  |                                                         |                                                              | PARTICIPANT CHILD TURNING TWO<br>Participant ID: WA0930007212<br>Age: 1 year and 11 months<br>WIC Category: Child |
|-------------------------------------------------------------------------------------------------|------------------------------|---------------------------------------------------------|--------------------------------------------------------------|----------------------------------------------------------------------------------------------------|
| ▼Height/Weight                                                                                  |                              |                                                         |                                                              | 📃 🚊 🕗                                                                                                    |
| Measurement Date * Height *<br>4/6/2022 #<br>Measurement Units<br>Standard Recumbent © Standing | Weight ★ % 98.<br>33 lb. oz. | Wt/Lt Collected By<br>mxpolsak<br>Gestational Age<br>38 | Source of Measures<br>WIC Clinic<br>Parental BMI Information | Add Clear Potsing                                                                                                 |

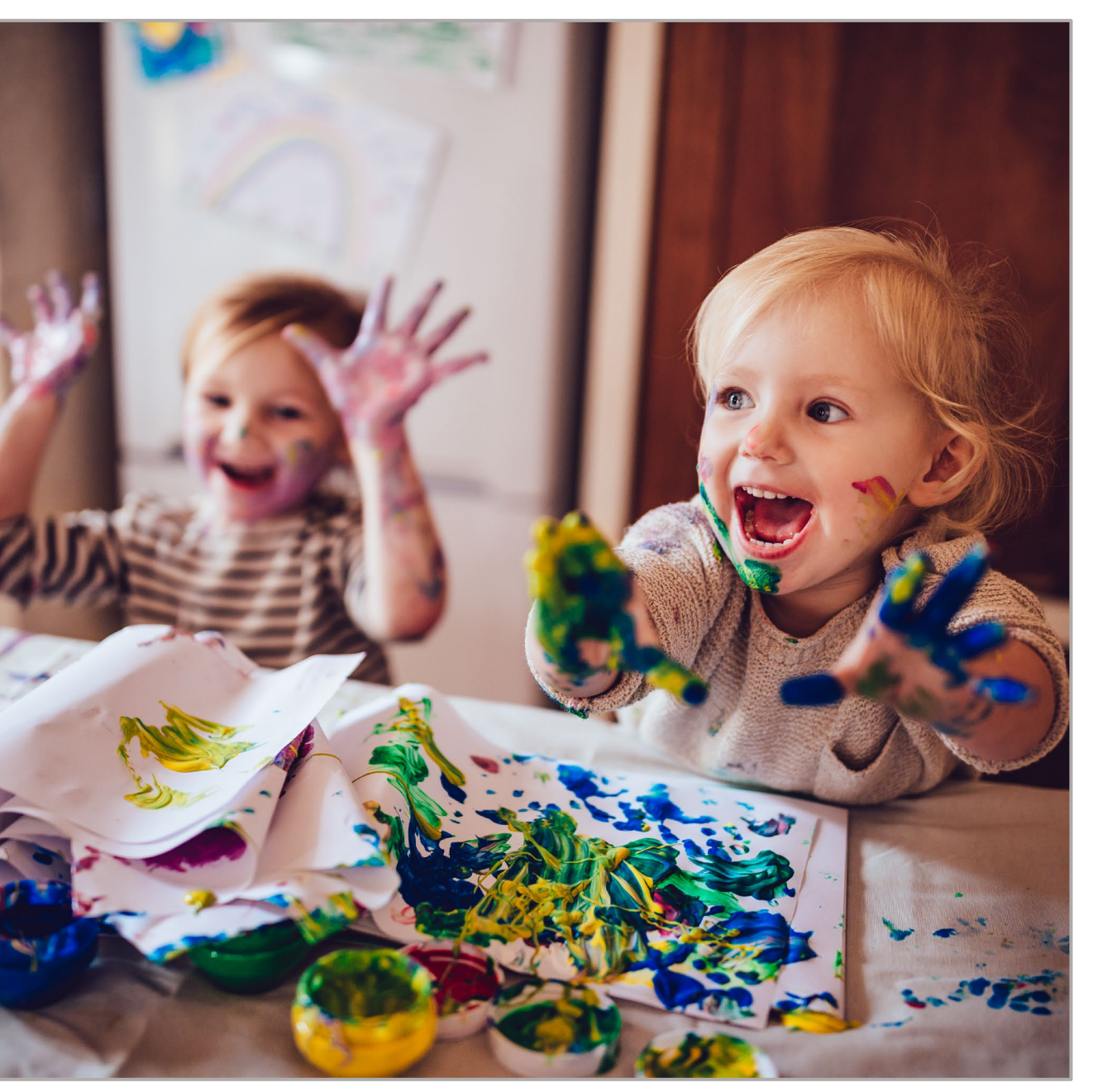

**GROWTH-RELATED RISK FACTORS** Child turning 2 in the month of the subsequent certification

- BMI risks won't assign until standing measurements are taken after the 2<sup>nd</sup> birthday.
- Cascades **does assign** Underweight or At Risk of Underweight (Risk 103) based on a recumbent measurement.
- Cascades **doesn't** assign Overweight or at Risk of Overweight (Risk 114) based on a recumbent measurement.
- Staff must manually select Overweight or at Risk of Overweight when weight/length is above the 85<sup>th</sup> %ile.

After the 2<sup>nd</sup> birthday, Overweight or At Risk of Overweight risk assigns as expected.

## SUMMARY: EARLY SUBSEQUENT CERTIFICATIONS Infant to Child • Works well for Subseque

- Works well for Subsequent Certifications done in the 12<sup>th</sup> month, but prior to the 1<sup>st</sup> birthday
- Child Assessment Questions display
- Child Risk Factors assign
- Growth plots and growthrelated risks assign as expected

Cascades 3.8

## SUMMARY: EARLY SUBSEQUENT CERTIFICATIONS

#### Child turning 2 Years Old

- Child Assessment Questions and correct Risk Factors for age assign
- Growth plots on 0 24 & 0 36 Month Charts
- BMI risks don't assign until staff enter standing measurements after the 2<sup>nd</sup> birthday
- Staff need to manually select Overweight or At Risk of Overweight (Risk 114) when it applies (just until the 2<sup>nd</sup> birthday)

## A FEW NUTRITION RISK FACTOR FIXES

#### ISSUE

3.8

CASCADES

Staff have shared a few risk factor issues.

#### SOLUTION

We were able to fix several issues listed on the next slide in the Cascades 3.8 release.

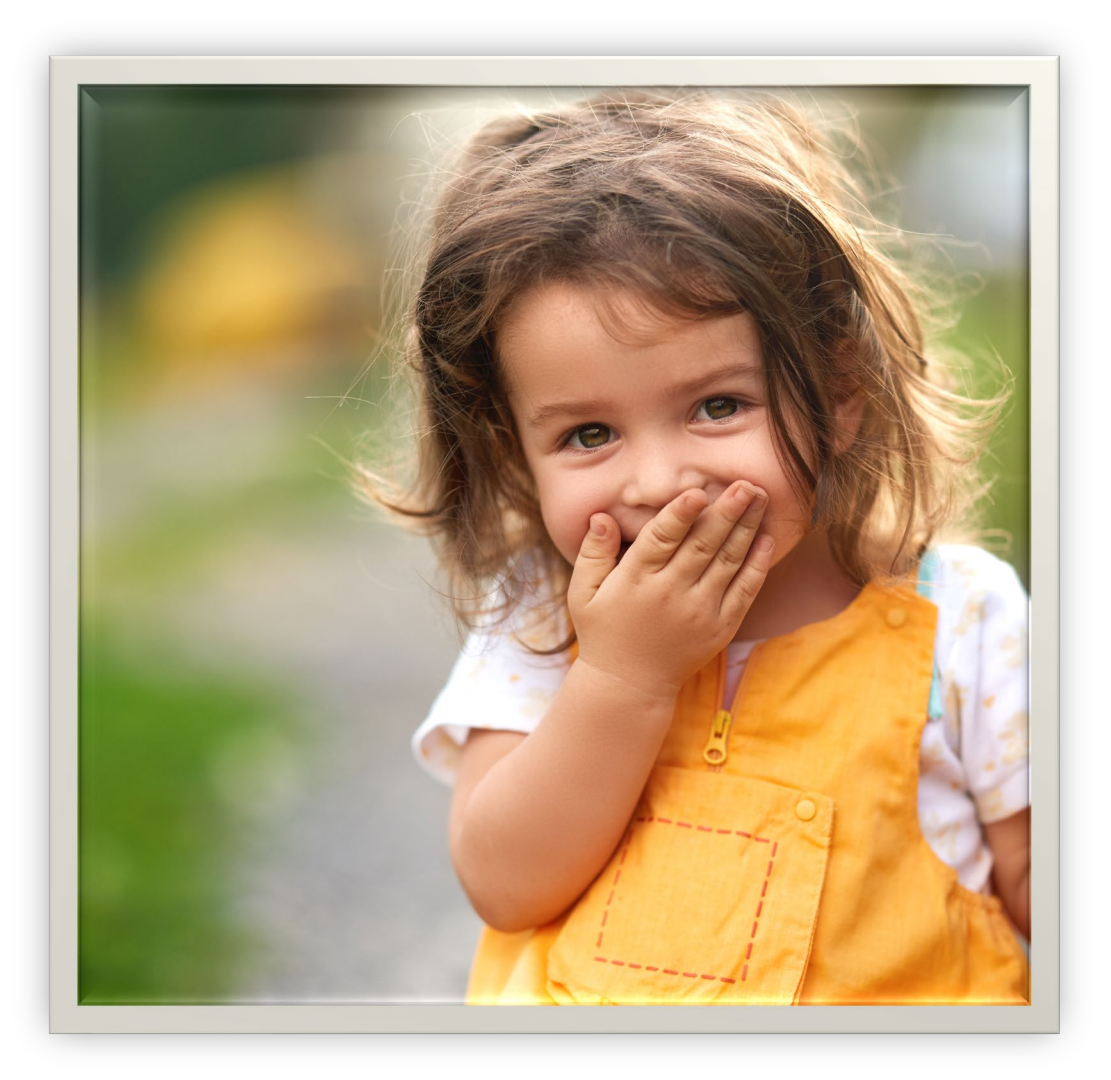

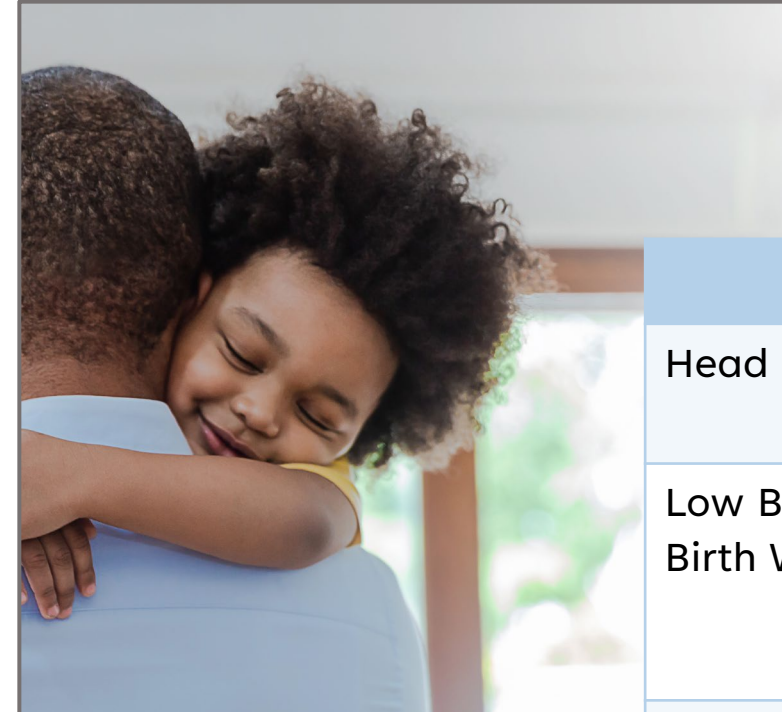

### **RISK FACTOR FIXES**

| Risk                                         | Change                                                                                                    |
|----------------------------------------------|----------------------------------------------------------------------------------------------------|
| Head Circumference/Age                       | <ul> <li>Was incorrectly assigning Priority 1 for Children</li> <li>Corrected to Priority 3 for Children</li> </ul>                                                                     |
| Low Birth Weight or Very Low<br>Birth Weight | <ul> <li>Was assigning HR for all birth weight ≤ 5 pounds, 8 ounces</li> <li>Will now assign HR for birth weight &lt; 5 pounds</li> <li>The risk is no longer CPA-assignable</li> </ul> |
| Eating Disorders                             | <ul><li>Was available for all categories</li><li>Will only be available for adult categories</li></ul>                                                                                  |
| Overweight or At Risk of<br>Overweight       | Will now be CPA-assignable                                                                                                    |
| High risk status                             | <ul> <li>Cascades will update a participant's status to<br/>high risk when staff select a high risk factor<br/>after the certification, but on the same day</li> </ul>                  |

### WE'RE HERE TO HELP

#### **CASCADES SUPPORT**

- Call Cascades Support for software issues
- <u>Cascades.Support@doh.wa.gov</u>
- 1-800-841-1410, choose option 3, then option 2

#### **POLICY SUPPORT**

3.8

CASCADES

- Call Policy Support for policy questions
- wicpolicysupport@doh.wa.gov
- 1-800-841-1410, choose
   option 3, then option 1

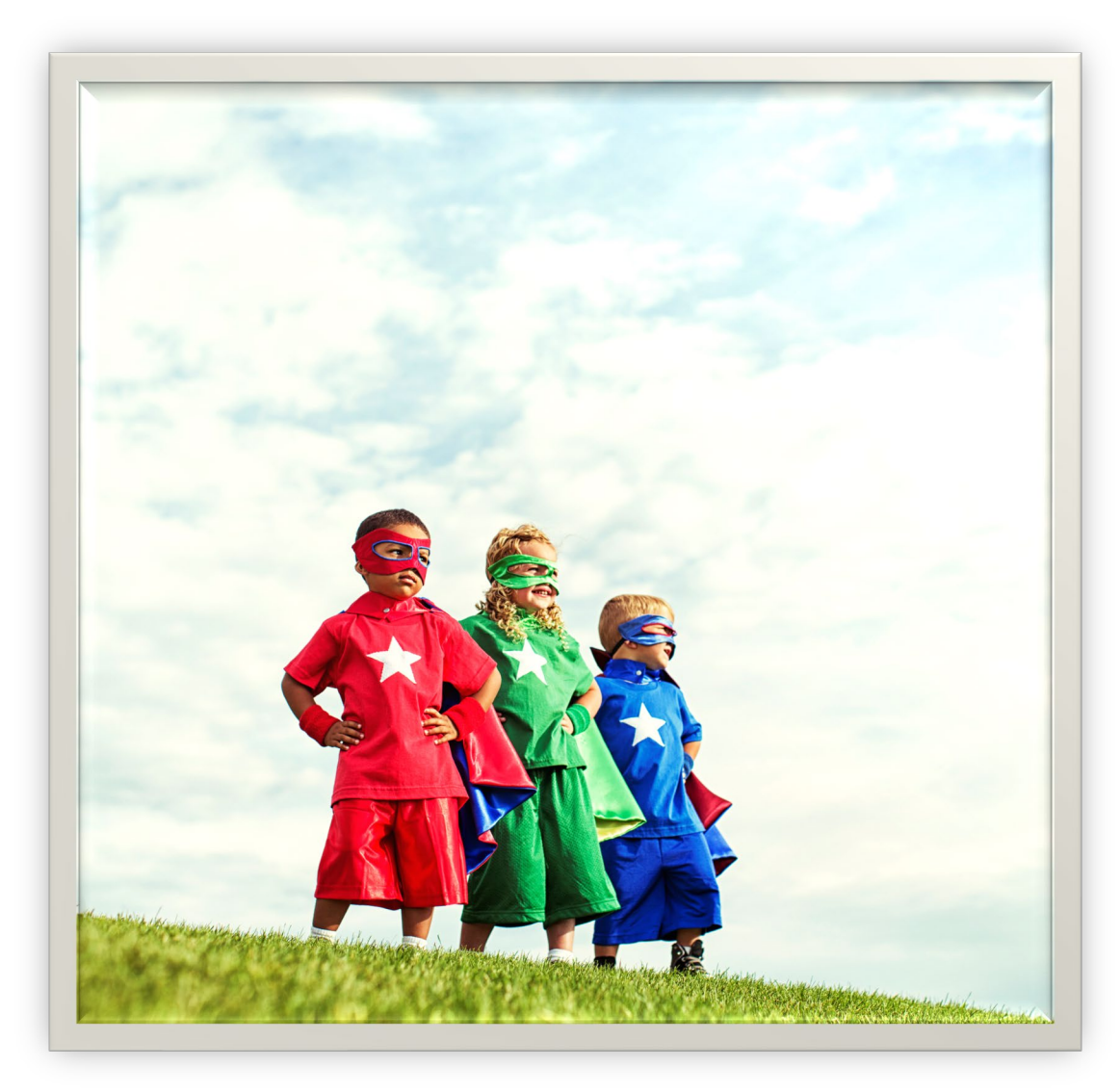

# **THANK YOU**

Your work each and every day supports Washington families.

We appreciate all you do.

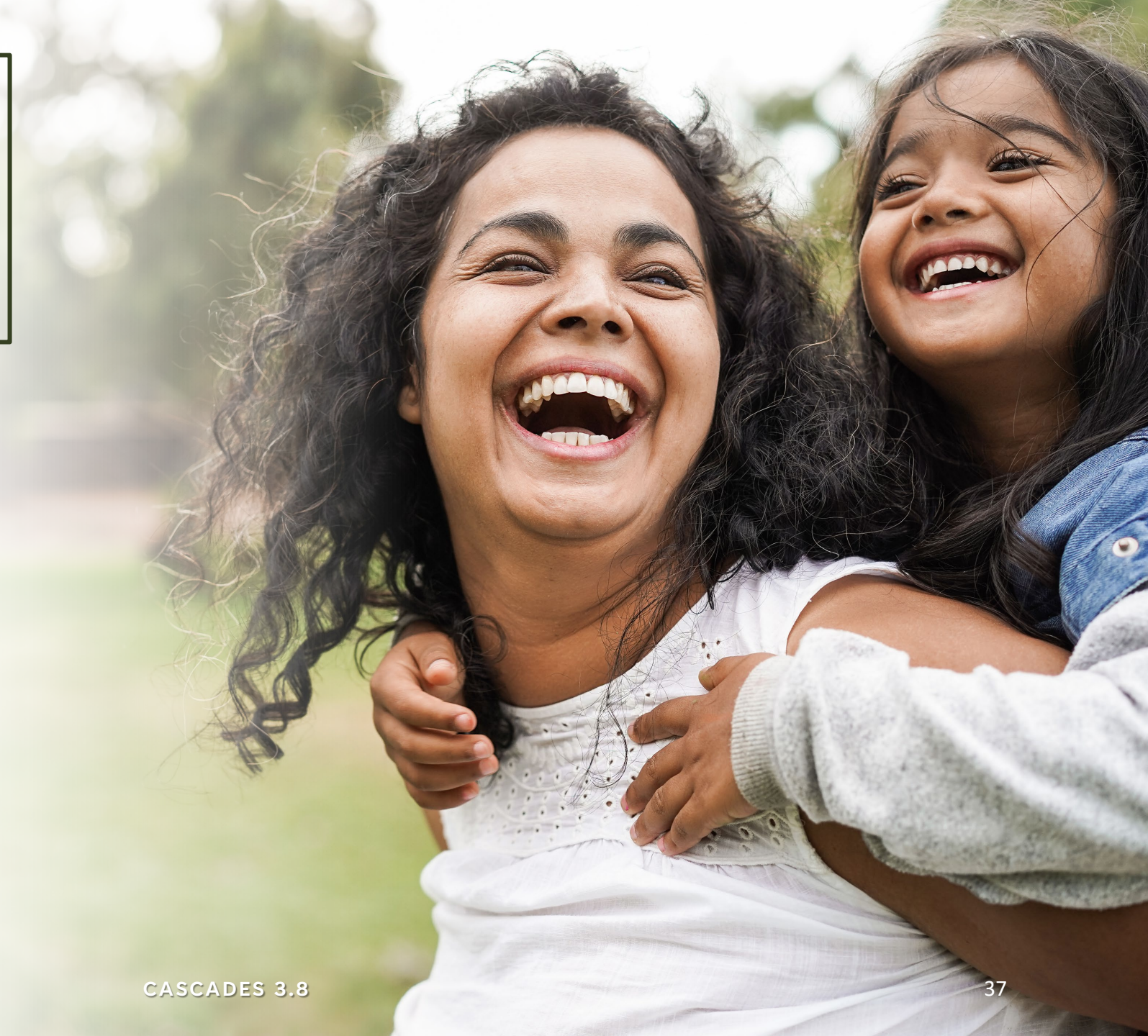

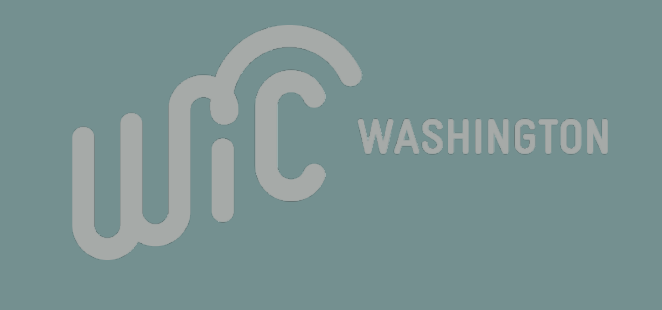

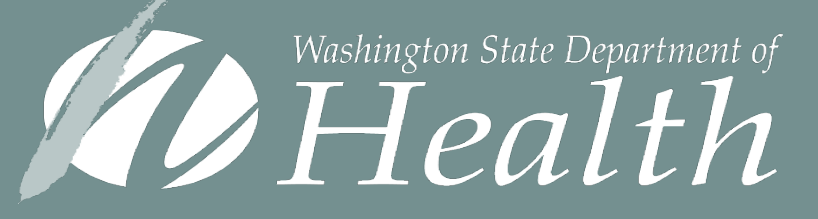

To request this document in another format, call 1-800-841-1410. Deaf or hard of hearing customers, please call 711 (Washington Relay) or email <u>WIC@doh.wa.gov</u>.

DOH 961-1266 April 2022